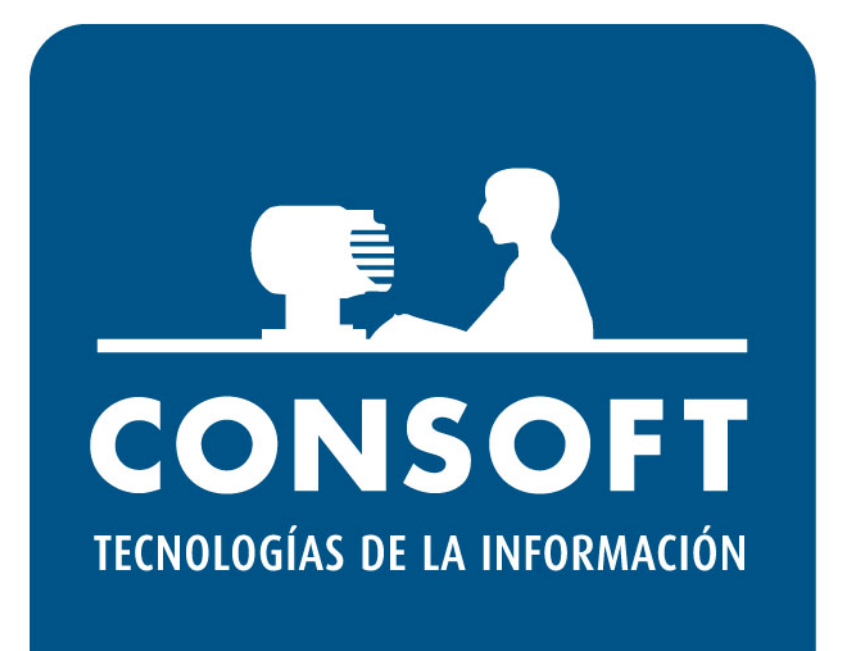

# FEDICOM v3

## Índice

| FEDIC | OM V3: INTRODUCCIÓN                 | 3  |
|-------|-------------------------------------|----|
| PROT  | OCOLO FEDICOM V3                    | 4  |
| PEDID | DOS CON FEDICOM V3                  | 7  |
| •     | GENERACIÓN DE PEDIDOS               | 7  |
| •     | ENVÍO DE PEDIDOS                    | 9  |
| RECEP | PCIÓN DE MERCANCÍAS CON FEDICOM V3  | 13 |
| ALBA  | RÁN ELECTRÓNICO FEDICOM V3          | 15 |
| FACTU | URAS DE COMPRA CON FEDICOM V3       | 26 |
| DEVO  | LUCIÓN DE MERCANCÍAS CON FEDICOM V3 | 27 |
| OTRO  | S PROCESOS DE CONSULTA              |    |
| •     | CONSULTA DE PEDIDOS                 |    |
| •     | CONSULTA DE ALBARANES               |    |
| ٠     | CONSULTA DE FACTURAS                |    |

#### FEDICOM v3: INTRODUCCIÓN

El nuevo protocolo Fedicom v3 aporta las siguientes novedades en Farmatic:

- <u>A nivel de protocolo</u>:
  - Dirección de acceso a la web de servicios del proveedor, mediante usuario y contraseña.
  - o Más aspectos parametrizables.
- A nivel de pedidos:
  - Se gestionan pedidos demorados (a petición de la farmacia o por faltas del proveedor).
- •<u>A nivel de servicios</u>: Se pueden gestionar los siguientes servicios:
  - $\circ$  Devoluciones.
  - $\circ$  Albaranes.
  - o Facturas.
  - o Confirmación de albaranes.

#### PROTOCOLO FEDICOM v3

En MAESTROS -> COMUNICACIONES -> PROTOCOLOS se puede indicar si un protocolo se rige por Fedicom v3.

Además, se dispone de las plantillas Fedicom v3 correspondientes a algunos de los proveedores que lo utilizan.

Una vez creado un protocolo, su asociación a proveedor se realiza de la forma habitual en la ficha del proveedor. Un proveedor puede tener asociados en su ficha varios protocolos, no siendo necesario que todos ellos sean Fedicom v3. En el momento de cada envío se elegirá, como siempre, el protocolo con el que enviar.

| efinición de Protocolos de Comunicación                                                                                                    | ×  |
|----------------------------------------------------------------------------------------------------|----|
| 1.PROTOCOLO DE ENVIO                                                                                                    |    |
| Título FEDICOM V3<br>FEDICOM V3<br>FEDICOM V3 |    |
| Parámetros de conexión                                                                                                    |    |
| URL Servidor de Pedidos Timeout (seg): Reintentos:                                                                                                    |    |
| Usuario     Clave       Código de Cliente por defecto                                                                                                    |    |
| Servicios Fedicom v3:<br>✓ Pedidos Demorados Albaranes Confirmación de albaranes<br>✓ Devoluciones Facturas                                                                                                    |    |
| Nº días máximo de aceptación automática de propuesta de servicio demorado: 0                                                                                                    |    |
| Gestión de propuesta de servicio demorado en pedidos automatizados:                                                                                                    |    |
| Datos Fedicom v3 para el Pedido<br>Condiciones de Pedido Asociadas                                                                                                    |    |
| Aceptar Cancela                                                                                                    | ır |

Estos son los nuevos datos a cumplimentar en protocolo Fedicom v3:

URL Servidor de pedidos. Dirección de conexión para pedidos a proveedor.

**Usuario y Clave**. Datos de identificación de la farmacia en las conexiones con este proveedor.

Timeout (seg.). Tiempo de espera de respuesta en conexiones con el proveedor.

Reintentos. Número de reintentos para conexión.

**Código de cliente por defecto**. Código de cliente a utilizar en las conexiones si no se especifica otro.

**Servicios Fedicom v3.** Posibles servicios soportados por Fedicom v3. Activos los que el proveedor en cuestión ofrezca por esta vía. Pueden ser: Pedidos demorados, Devoluciones, Albaranes, Facturas y/o Confirmación de albaranes.

**Nº días máximos de aceptación automática de propuesta de servicio demorado**. Este campo solamente estará operativo si se tiene activo el servicio de pedido demorado. En el momento del envío del pedido, si la fecha de entrega propuesta no excede los días aquí indicados, respecto a la fecha de entrega prevista inicialmente, automáticamente se dará por aceptada la demora (salvo que para la línea en sí se especifique una fecha límite de demora en concreto, que será respetada).

**Gestión de propuesta de servicio demorado en pedidos automatizados**. Este campo solamente estará operativo si se tiene activo el servicio de pedido demorado. Indicar qué hacer en el caso de envíos automatizados cuando la fecha indicada por el proveedor para servirlo excede de lo previsto: Aceptar todas las demoras, rechazar cualquier demora, o rechazarlas solamente si exceden el número de días indicado en el campo anterior.

**Condiciones de Pedido Asociadas**. Condiciones asociadas al pedido, que pueden definirse según se precise:

| Datos Generales                                    |                |                             |
|----------------------------------------------------|----------------|-----------------------------|
| <u>C</u> ódigo Cliente                             | Tipo de Pedido | Almacén de <u>S</u> ervicio |
| Dirección de Envío                                 |                |                             |
| Dias Servicio                                      |                |                             |
| Martes                                             | Sábado         | Correo Electrónico          |
| Miércoles                                          | Domingo        | ДАрр                        |
| Condiciones Econón<br>Días Ap <u>l</u> azamiento d | e Cargo 0      |                             |
| Observaciones                                      |                |                             |

FEDICOM v3 - 5 -

En el apartado 'Días Servicio' se debe marcar los días en los que se realiza servicio de entrega de pedidos. La fecha en que se servirá cada pedido, salvo que se especifique una concreta, se calculará teniendo en cuenta la fecha del pedido y el día con servicio más próximo.

En 'Notificaciones' se indicará las vías por las que se desea que se envíe la información de datos de farmacia reflejados en parámetros de Farmatic.

En 'Dirección de Envío' se debe indicar la dirección de envío para los pedidos en el caso de que no sea la reflejada en los datos de farmacia en parámetros de Farmatic.

En el campo 'Observaciones' se puede indicar cualquier observación que se desee asociar al pedido.

Mediante el botón Test Conexión se puede realizar una comprobación del correcto funcionamiento de la conexión configurada.

| Informa | ción                         |
|---------|------------------------------|
| 1       | Conexión realizada con éxito |
|         | Aceptar                      |

#### PEDIDOS CON FEDICOM v3

#### GENERACIÓN DE PEDIDOS

Al generar un pedido desde el proceso PEDIDOS, si el proveedor tiene asociado protocolo Fedicom v3, se dispondrá de los campos relativos a este protocolo.

| Farmatic v15    |                         |                         |                     |                           |                      |                 |                   |                                         |           |              |               |               |       | 1  |
|-----------------|-------------------------|-------------------------|---------------------|---------------------------|----------------------|-----------------|-------------------|-----------------------------------------|-----------|--------------|---------------|---------------|-------|----|
| Archivo         | Edición                 | Ver Maestros Ven        | tas <u>C</u> ompras | Pedido Informes           | Contabilidad Utilida | des Ventana ?   |                   |                                         |           |              |               |               | - 8 3 | r. |
| 0 8 8           | 5 🖬 🐣                   | € @ \ ¥ \ \ \           | 1 # # @             | 🖂 📰 💧 🗱 🖸                 | )                    |                 |                   |                                         |           |              |               |               |       |    |
| + ∠ 亩、          | /× 25                   | B . O & & d 6           | ) So                |                           |                      |                 |                   |                                         |           |              |               |               |       |    |
|                 |                         |                         |                     |                           |                      |                 |                   |                                         |           |              |               |               |       | 1  |
| Tipo de Pedido: | Pedido Normal           | Proveedor               | PROVEEDOR Nº 000    | 1 🔽 🗌 Respetar los precio | s de coste           |                 |                   |                                         |           |              |               |               |       | Į  |
| Fedicom v3      |                         |                         |                     |                           |                      |                 |                   |                                         |           |              |               |               |       | 1  |
| Eecha Servicio: |                         | Observaciones por línea | Observaciones p     | edido Fedicom v3          |                      |                 |                   |                                         |           |              |               |               |       |    |
| Condición del s | servicio por linea      | No acepta aplazados     |                     |                           |                      |                 |                   |                                         |           |              |               |               | _     |    |
| Código          | <ul> <li>Des</li> </ul> | scripción               | ∘ o Stoo            | k • Unidade               | s o Importe P        | VP   Importe PU | C Acepta Aplazado | <ul> <li>Fecha Lím. Servicio</li> </ul> | Condición | Fecha Inicio | • Fecha Fin • | Observaciones | 0 1   |    |
| 700120 1        | ADA                     | A 5 MG/ML NEBULIZADO    | DR 🔍                | 8 4                       | 5 950,4              | 0€ 633,49       | I€ Sí             |                                         |           |              |               |               |       | 1  |
| 700021 1        | AAS                     | 500 MG 20 COMPRIMI      | DOS 🔺               | 1 1                       | 6 40,1               | 6€ 38,19        | € Sí              |                                         |           |              |               |               |       | 1  |
| 964411.6        | MON                     | NOCID 500 MG 1 VIAL +   | 1A 🛆                | 9                         | 1 12,3               | 6€ 97,02        | C Si              |                                         |           |              |               |               |       | 1  |
|                 |                         |                         |                     |                           |                      |                 |                   |                                         |           |              |               |               |       | 1  |
|                 |                         |                         |                     |                           |                      |                 |                   |                                         |           |              |               |               |       | 1  |
|                 |                         |                         |                     |                           |                      |                 |                   |                                         |           |              |               |               |       | 1  |
|                 |                         |                         |                     |                           |                      |                 |                   |                                         |           |              |               |               |       | 1  |

Se dispondrá del check '**No acepta demorados**' que permite indicar si se admiten o no demoras en el pedido. Por defecto, este check aparecerá desactivado si el protocolo Fedicom v3 del proveedor tiene activo el servicio de pedidos demorados. En caso contrario, el check estará activo.

Sólo si se aceptan demoras (el check 'No acepta demorados' está desactivado), aparecerán las columnas 'Acepta Aplazado' (donde se indicará si la línea del pedido admite o no ser demorada) y 'Fecha límite Servicio'.

Si no se indica fecha límite de servicio, pero en el protocolo se ha asociado una condición en la que se especifiquen días para su cálculo, en el momento del envío del pedido se asignará fecha límite sumando a la fecha del pedido los días indicados en el protocolo.

La '**Fecha límite Servicio**' implica que si no se puede servir esa línea en esa fecha o antes, se tratará directamente como una falta, entendiéndose que esa línea no se va a servir. Si el proveedor no va a servir esa mercancía en la próxima entrega, pero sí la puede servir antes de esa fecha o en ese mismo día, la línea se tratará como una demora aceptada automáticamente.

También se dispondrá del check '**Condición del Servicio por línea**'. Su activación hará que para cada línea del pedido se muestren las columnas 'Condición', 'Fecha inicio' y 'Fecha fin'. Estos datos serán proporcionados a la farmacia por el proveedor.

En el campo '**Fecha Servicio**' se puede indicar la fecha en la que se desea recibir el pedido, si no ha de ser la habitual. Por ejemplo, por vacaciones o cualquier otro motivo.

El check '**Observaciones por línea**' permite activar/desactivar el poder asociar a cada línea del pedido las observaciones pertinentes.

Además, se podrán asociar observaciones generales al pedido en el campo 'Observaciones pedido Fedicom v3'.

Si el pedido se genera desde CARTERAS, si el proveedor tiene asociado un protocolo Fedicom v3 que tenga activo el servicio de pedido demorado, se dispondrá del check 'No aceptar demorados (Fedicom v3)'. Por defecto estará desactivado, con lo que el pedido se creará aceptando demoras en sus líneas. Si se activa este check, no se admitirá demoras en ninguna línea del pedido.

| Carteras: Transformar en Pedido 🛛 🗙 🗙                                                                                                    |
|----------------------------------------------------------------------------------------------------|
| Líneas a considerar<br>Todas las líneas<br>Solo las Seleccionadas                                                                              |
| Proveedor por omisión PROVEEDOR Nº PROVEEDOR Nº 0000 PROVEEDOR Nº 0001 PROVEEDOR Nº 0003 PROVEEDOR Nº 0003 PROVEEDOR Nº 0004 PROVEEDOR Nº 0005 |
| No aceptar aplazados (Fedicom v3)                                                                                                    |
| Aceptar Cancelar                                                                                                    |

En la ventana de traspasos de carteras a pedidos, al hacer una programación de generación de pedidos desde carteras, también se dispondrá del check 'No aceptar demorados (Fedicom v3), con la misma utilidad mencionada. Por defecto, estará desactivado, es decir, se aceptarán demoras.

| Descripción<br>Fecha de Inicio Fecha (<br>20/12/19 20/12/ | de Finalización Hora de Inic<br>/19 22:00 | cio Hora Finalización<br>23:59 | No aceptar demorados (Fedicom v3)<br>Máquina que realiza el Traspaso<br>DOCU001 | Dias Activos<br>Lunes Viernes<br>Martes Sábado<br>Miércoles Domingo<br>Jueves |
|-----------------------------------------------------------|-------------------------------------------|--------------------------------|---------------------------------------------------------------------------------|-------------------------------------------------------------------------------|
| Carteras a Tratar                                         |                                           |                                |                                                                                 |                                                                               |
| Cartera                                                   | Prov                                      | eedor                          | <ul> <li>Asignar líneas sin P</li> </ul>                                        | Proveedor o Pedido a L                                                        |
|                                                           |                                           |                                |                                                                                 |                                                                               |
|                                                           |                                           |                                |                                                                                 |                                                                               |
| ¢                                                         |                                           |                                |                                                                                 | >                                                                             |

FEDICOM v3 - 8 -

#### **ENVÍO DE PEDIDOS**

Cuando se envíe un pedido (o varios conjuntamente) utilizando un protocolo Fedicom v3, una vez finalizado el envío, si el proveedor propone fechas de entrega superiores a las previstas (hay demoras) se presentará una ventana para dar opción a aceptarlas o rechazarlas. Esta ventana no aparecerá si no hay demoras. Tampoco si las demoras se aceptan automáticamente por no ser superiores a lo parametrizado en el protocolo, o porque van a ser servidas antes de la fecha límite de demora que se estipuló al generar el pedido.

| Confirmat  | ción de las propuestas de los servicios demorados |                      |                                                | - 0                       | ×    |
|------------|---------------------------------------------------|----------------------|------------------------------------------------|---------------------------|------|
| Aceptar Se | eleccionadas Rechazar Seleccionadas               |                      | Aceptar Todas Rechazar Todas                   | -                         |      |
| Código     | Descripción                                       | •• Cantidad pedido • | Cantidad servicio Fecha propuesta del servicio | Estado propuesta servicio | ^    |
| 0001086    | COSMOPOR E APOS ADHE 25X10 25U                    | 1                    | 1 21/11/2019 00:00:00                          | Pendiente                 | -    |
| 1642844    | NEXCARE PARCHE TERM 9,5×13 2U                     | 1                    | 1 21/11/2019 00:00:00                          | Pendiente                 |      |
| -          |                                                   |                      |                                                |                           |      |
| -          |                                                   |                      |                                                | 1                         |      |
|            |                                                   |                      |                                                |                           | -    |
|            |                                                   |                      |                                                |                           | - 1  |
|            |                                                   |                      |                                                |                           | -    |
|            |                                                   |                      |                                                |                           | -    |
| -          |                                                   |                      |                                                |                           | - •  |
| <          |                                                   |                      |                                                |                           | >    |
|            |                                                   |                      |                                                | Aceptar Cance             | elar |

Posteriormente se mostrará una ventana con las incidencias halladas en el envío del pedido.

Estando activa la pestaña "LÍNEAS DE PEDIDO - INCIDENCIAS FEDICOM V3" se visualizan las incidencias que hay en cada línea del pedido (faltas, demoras....):

| CABECENA                               | DE PEDIDO II                          | NCIDENCIAS FEDICOM V3  | LÍNEAS DE PEDID | 0 INCIDENCIA | S FEDICOM     | V3 TRAZA         | DEL PROCESO DE  | ENVIO           |                 |     |
|----------------------------------------|---------------------------------------|------------------------|-----------------|--------------|---------------|------------------|-----------------|-----------------|-----------------|-----|
| Opciones<br>O Mostrar S<br>I Mostrar T | iólo líneas con l<br>Iodas las líneas | Incidencias            |                 |              |               |                  |                 |                 |                 |     |
| edido o                                | Código                                | • Descripción          |                 | 0 0 U.P      | edidas o      | U.Faltas         | U.Aplazadas     | U.Servidas      | Estado Servicio | 0 0 |
| 0220                                   | 889881                                | ZYPREXA VELOTAB 20 M   | G 28 CO BU      | ~            | 1             | 0                | 0               | 1               | NO Demorado     |     |
| 0220                                   | 662100                                | PARACETAMOL TEVA ER    | G 1 40CO        | ×            | 1             | 1                | 0               | 0               | NO Demorado     | L   |
| 0220                                   | 660370                                | ASPIRINA 500 MG 20 COM | P EFERVE        | ×            | 1             | 1                | 0               | 0               | NO Demorado     | L   |
| Ctros Datos<br>Cód.Sustitute           | Descripció                            | in                     |                 | Prec         | ilo .         | Vale Estupefacie | nte Cód. A      | Imacén Servicio |                 | >   |
| J.Bonificaci                           | on U.Bonif. F                         | atas                   |                 | Con          | dición Código | Condición        | Fec.Inicio Cond | ición Fec.Fin   | 1               |     |
| Dto. %<br>Cargo %<br>Observacion       | Dto. Impor                            | te                     |                 |              |               |                  |                 |                 | _               |     |

En la columna 'U.Pedidas' puede aparecer tres tipos de icono:

La línea de pedido se va a servir sin demora.

La línea de pedido se va a servir, pero con demora. Se indicará fecha del servicio.

× : La línea de pedido es falta, no se va a servir.

Si la línea tiene demora, en el campo 'U. Aplazadas' se muestran las unidades que servirá el proveedor en la fecha que haya indicado.

En 'U. Servidas' se mostrarán las unidades que el proveedor puede servir de forma inmediata.

En 'U. Faltas' se muestran las unidades que no se van a recibir.

En la columna 'Estado Servicio' se pueden dar estos valores:

- No demorado: la línea no tiene demora.
- *Propuesta pendiente de aceptación*: servicio demorado pendiente de aceptar. Solo en líneas con servicio demorado.
- *Propuesta rechazada*: la fecha de servicio propuesta ha sido rechazada. Solo en líneas con servicio demorado.
- *Propuesta aceptada*: la fecha de servicio propuesta ha sido aceptada. Solo en líneas con servicio demorado.
- *Confirmado*: el servicio ha sido aceptado por el proveedor. En líneas con servicio no demorado.
- *Rechazado*: el servicio ha sido rechazado por el proveedor. En líneas con servicio no demorado.

En la columna 'Descripción Incidencia' se muestra el código y la descripción de la incidencia enviada por el proveedor.

Activando la pestaña "CABECERA DE PEDIDO-INCIDENCIAS FEDICOM V3" se visualizan las incidencias que pueda haber a nivel de cabecera de pedido.

| 🛃 Recepción ( | de Líneas de Incidencia    |                                                                                                    | - 0 | ×   |
|---------------|----------------------------|----------------------------------------------------------------------------------------------------|-----|-----|
| CABECERA      | DE PEDIDO INCIDENCIAS FEDI | COM V3 TRAZA DEL PROCESO DE ENVIO                                                                           |     |     |
| Pedido        | Código Incidencia          | Descripción Incidencia                                                                                      |     | • ^ |
| 100140        | PED-WARN-001               | Pedido recibido pero pendiente de tramitar. Consulte o reintente más tarde para obtener toda la información |     |     |
|               |                            |                                                                                                    |     |     |
|               |                            |                                                                                                    |     |     |
|               |                            |                                                                                                    |     |     |
|               |                            |                                                                                                    |     |     |
|               |                            |                                                                                                    |     |     |
|               |                            |                                                                                                    |     |     |
|               |                            |                                                                                                    |     |     |
|               |                            |                                                                                                    |     |     |

Por ejemplo, si se envía el pedido, el proveedor lo recibe, pero no se realiza gestión de faltas, aparecerá la incidencia PED-WARN-001 que indica que se debe consultar el pedido o volver a enviarlo. Cuando se dé esta incidencia, al consultar los pedidos en Farmatic aparecerá como sí enviado pero pdte. de tramitar (en la columna 'Modem' del grid de consulta de pedidos). Si se vuelve a enviar ese pedido, se avisa de su situación y se pide confirmación para proseguir consultando el pedido al proveedor, en cuyo caso se envía y si todo es correcto esta vez se aplica la gestión normal de pedidos:

| Confirmación |                                                        |                                                                                            |            |  |  |  |  |
|--------------|--------------------------------------------------------|--------------------------------------------------------------------------------------------|------------|--|--|--|--|
| ?            | El pedido<br>resultado                                 | El pedido 9692 está enviado pero pendiente de consultar el<br>resultado de la tramitación. |            |  |  |  |  |
|              | ¿Desa consultar el estado del pedido con el proveedor? |                                                                                            |            |  |  |  |  |
|              |                                                        | <u>S</u> i                                                                                 | <u>N</u> o |  |  |  |  |
|              |                                                        |                                                                                            |            |  |  |  |  |

Activando la pestaña "TRAZA DEL PROCESO DE ENVÍO" se visualiza el desarrollo de la transmisión:

| 😧 Recepción de Líneas de Incidencia 🦳 🗖 🔍                                                                                                    |
|----------------------------------------------------------------------------------------------------|
| CABECERA DE PEDIDO - INCIDENCIAS FEDICOM V3 LÍNEAS DE PEDIDO - INCIDENCIAS FEDICOM V3 TRAZA DEL PROCESO DE ENVID                                                                                                    |
|                                                                                                    |
| Envando pedido 100127, interto nº 1.<br>Deconficando incidencias encluidas                                                                                                    |
| Información Recibida: Pedido: 100127, Linea: 00001, IdAtticu: 000018, Pedidas: 1, Faitas: 0, Servicio Aplazado Cantidad: 0, Estado Servicio: SC, Servidas: 1, Cod.Inci: ., Desc.Inci:<br>Incidencia: Recibida: Pedido: 100127, Linea: 00002, IdAtticu: 000024, Pedidas: 1, Faitas: 1, Servicio Aplazado Cantidad: 0, Estado Servicio: , Servidas: 0, Cod.Inci: LIN-PED-ERR-001, Desc.Inci: El parámetro 'codigo Aticulo' es<br>una tidad.                                                                                                    |
| In radio in a constraint of the constraint of the constraint of th                            |
| Inviation<br>Información Recibida Pedido: 100127, Linea: 00004, Id/Atticu: 000026, Pedidas: 1, Faltas: 0, Servicio Aplazado Cantidad: 0, Estado Servicio: SC, Servidas: 1, Cod Inci:, Desc. Inci:<br>Incidencia: Recibida Pedido: 100127, Linea: 00005, Id/Atticu: 000032, Pedidas: 1, Faltas: 1, Servicio Aplazado Cantidad: 0, Estado Servicio: , Servidas: 0, Cod Inci: LIN-PED-ERR-001, Desc.Inci: El parámetro 'codigo Atticulo' es                                                                                                    |
| Invalido<br>Incidencia Recibida: Pedido: 100127, Linea: 00006, IdAticu: 000033, Pedidas: 1, Servicio Aplazado Cantidad: 0, Estado Servicio: , Servidas: 0, Cod.Inci: LIN-PED-ERR-001, , Desc.Inci: El parámetro 'codigoArticulo' es                                                                                                    |
| inväido<br>Información Recibida Pedido: 100127, Linea: 00007, IdArticu: 000034, Pedidas: 1, Fatas: 0, Servicio Aplazado Cantidad: 0, Estado Servicio: SC, Servidas: 1, Cod. Inci:, Desc. Inci:<br>Incidenze: Decidida: 100137, Linea: 00007, IdArticu: 000037, Redidas: 1, Fatas: 0, Servicio Aplazado Cantidad: 0, Estado Servicio: SC, Servidas: 1, Cod. Inci:, Desc. Inci:<br>Incidenze: Decidida: 100137, Linea: 00007, IdArticu: 000037, Redidas: 1, Fatas: 0, Servicio Aplazado Cantidad: 0, Estado Servicio: SC, Servidas: 1, Cod. Inci:, Desc. Inci:<br>Incidenze: Decidida: 100137, Linea: 00007, IdArticu: 000037, Redidas: 1, Fatas: 0, Servicio Aplazado Cantidad: 0, Estado Servicio: SC, Servidas: 1, Cod. Inci:, Desc. Inci:, Desc. Inci:, Des                                                                                                    |
| посната перала перала перала по 127, штеа, колов, канака, колова, колов                                                                                                    |
| Incidencia Recibida: Pedido: 100127, Linea: 00009, IdAticu: 000039, Pedidas: 1, Faitas: 1, Servicio Aplazado Cantidad: 0, Estado Servicio: , Servicias: 0, Cod.inci: LIN-PED-ERR-001., Desc.inci: El parámetro 'codigoArticulo' es<br>Invalido                                                                                                    |
| Información Recibida: Pedido: 100127, Linea: 00010, IdAtticu: 000042, Pedidas: 1, Faltas: 0, Servicio Aplazado Cantidad: 0, Estado Servicio: SC, Servidas: 1, Cod.Inci: ., Desc.Inci:<br>Incidencia: Recibida: Pedido: 100127, Linea: 00011, IdAtticu: 000043, Pedidas: 1, Faltas: 1, Servicio Aplazado Cantidad: 0, Estado Servicio: , Servidas: 0, Cod.Inci: LIN-PED-ERR-001, Desc.Inci: El parámetro 'codigo Atticulo' es<br>Invalida                                                                                                    |
| In radio in a Recibida Pedido: 100127, Linea: 00012, IdArticu: 000044, Pedidas: 1, Faitas: 1, Servicio Aplazado Cantidad: 0, Estado Servicio: SR, Servidas: 0, Cod. Ind; LIN-PED-WARN-001 Desc. Ind: No hay existencias                                                                                                    |
| Incidencia recolida recipida recipida r                            |
| Incidencia Recibida: Pedido: 100127, Linea: 00014, IdAticu: 000052, Pedidas: 1, Faitas: 1, Servicio Aplazado Cantidad: 0, Estado Servicio: , Servidas: 0, Cod.Inci: LIN-PED-ERR-001, , Desc.Inci: B parámetro 'codigoAticulo' es<br>Invalido                                                                                                    |
| Incidencia Recibida Paddo: 100127, Linea: 00015, IdAtou: 000058, Pedidas: 1, Faba: 1, Servicia Aplazado Cantidad: 0, Estado Servicio: SR. Servidas: 0, Cod Inci: LIN-PEO-WARN-001, , Desc. Inci: No hay existencias<br>Incidencia Recibida Paddo: 100127, Linea: 00015, IdAtou: 000058, Pedidas: 1, Faba: 0, Servida: 0, Estado Servicio: SR. Servidas: 0, Cod Inci: LIN-PEO-WARN-001, , Desc. Inci: No hay existencias                                                                                                    |
| Inicidencial Recluida Pedido: 100127, Linea: 00016, UPRICL: 000050, Pedidas: 1, Faitas: 0, Servicio Aplazado Cantidad: 0, Estado Servicio: Servidas: 0, Cod.Inci: LIN-PED-ERR-001, Desc.Inci: El parámetro 'codigo Artículo' es<br>Inválido                                                                                                    |
| Información Recibida Pedido: 100127, Linea: 00018, IdAticu: 000067, Pedidas: 1, Faltas: 0, Servicio Aplazado Cantidad: 0, Estado Servicio: SC, Servidas: 1, Cod.Inci: ., Desc.Inci:<br>Incidencia Recibida: Pedido: 100127, Linea: 00019, IdAticu: 000068, Pedidas: 1, Faltas: 1, Servicio Aplazado Cantidad: 0, Estado Servicio: , Servidas: 0, Cod.Inci: LIN-PED-ERR-001, Desc.Inci: El parámetro 'codigo Aticulo' es                                                                                                    |
| In realized in a constraint of the constraint of the constraint of                            |
| Invationo<br>Incidencia Recibida Pedido: 100127, Linea: 00021, IdAticu: 000070, Pedidas: 1, Fatas: 1, Servicio Aplazado Cantidad: 0, Estado Servicio: , Servidas: 0, Cod.Inci: LIN-PED-ERR-001, , Desc. Inci: El parámetro 'codigo Articulo' es                                                                                                    |
| invälido<br>Incidencia Recibida Pedido: 100127. Linea: 00022. IdAticu: 000074. Pedidas: 1. Fatas: 1. Servicio Aplazado Cantidad: 0. Estado Servicio:Servidas: 0. Cod. Inci: LIN-PED-ERR-001Desc. Inci: El parámetro 'codiooArticulo' es                                                                                                    |
| Invälido<br>Informatika Bachida Pachida Pachida 100127 Linas 20023 Måtion: 000083 Pachidas 1 Satario Sataria Castidad: 0 Estado Sataria Castidad: 1 Cod India.                                                                                                    |
| Incidencia Recibida Pedido 100127; Linea: 00024; IdAfaca: 000092; Pedidas: 1, Faitas 1, Servicio Apalazado Cantidad: 0, Estado Servicio: , Servidas: 10, Cod.inci: LIN-PED-ERR-001, Desc.inci: El parámetro 'codigoAticulo' es                                                                                                    |
| Invaluo<br>Incidencia Reobida: Pedido: 100127, Linea: 00025, IdAticu: 000093, Pedidas: 1, Faltas: 1, Servicio Aplazado Cantidad: 0, Estado Servicio: , Servidas: 0, Cod.Inci: LIN-PED-ERR-001, , Desc.Inci: El parámetro 'codigo Articulo' es<br>Invalido                                                                                                    |
| Incidencia Recibida Pedido: 100127, Linea: 00026, IdAtou: 000097, Pedidas: 1, Fabas 1, Servicio Aplazado Cantidad: 0, Estado Servicio: SR, Servidas: 0, Cod Inci: LIN-PED-WARN-001, Desc. Inci: No hay existencias in<br>Incidencias Recibida Pedido: 100127, Linea: 000027, Iditativo (2000). Pedidas: 1, Fabas 1, Servicio Aplazado Cantidad: 0, Estado Servicio: SR, Servidas: 0, Cod Inci: LIN-PED-WARN-001, Desc. Inci: No hay existencias in<br>Incidencias Recibida Pedido: 0.00027, Iditativo (2000). Pedidas: 1, Fabas 1, Servicio Aplazado Cantidad: 0, Estado Servicio: SR, Servidas: 0, Cod Inci: LIN-PED-WARN-001, Desc. Inci: No hay existencias in<br>Incidencias Recibida Pedido: 0.00027, Iditativo (2000). Pedidas: 1, Fabas 1, Servicio Aplazado Cantidad: 0, Estado Servicio: SR, Servidas: 0, Cod Inci: LIN-PED-WARN-001, Desc. Inci: No hay existencias in<br>Incidencias Recibida Pedido: 0.00027, Iditativo (2000). Pedidas: 1, Fabas 1, Servicio Aplazado Cantidad: 0, Estado Servicio: SR, Servidas: 0, Cod Inci: LIN-PED-WARN-001, Desc. Inci: No hay existencias in<br>Incidencias Recibida Pedido: 0.00027, Iditativo (2000). Pedidas: 1, Fabas 1, Servicio Aplazado Cantidad: 0, Estado Servicio: SR, Servidas: 0, Cod Inci: LIN-PED-WARN-001, Desc. Inci: No hay existencias in<br>Incidencias Recibida Pedido: 0, Cod Inci: LIN-PED-WARN-001, Desc. Inci: No hay existencias in<br>Incidencias Recibida Pedido: 0, Cod Inci: LIN-PED-WARN-001, Desc. Inci: No hay existencias in<br>Incidencias Recibida Pedido: 0, Cod Inci: LIN-PED-WARN-001, Desc. Inci: No hay existencias in<br>Incidencias Recibida Pedido: 0, Cod Inci: LIN-PED-WARN-001, Desc. Inci: No hay existencias in<br>Incidencias Recibida Pedido: 0, Cod Inci: LIN-PED-WARN-001, Desc. Inci: No hay existencias in<br>Incidencias Recibida Pedido: 0, Cod Inci: LIN-PED-WARN-001, Desc. Inci: No hay existencias in<br>Incidencias Recibida Pedido: 0, Cod Inci: LIN-PED-WARN-001, Desc. Inci: No hay existencias in<br>Incidencias Recibida Pedido: 0, Cod Inci: LIN-PED-WARN-001, Desc. Inci: No hay existencias in<br>Incidencias Recibida Pedido: 0, |
| Incidencia reculus technic technic tec                            |
| Información Recibida Pedido: 100127, Linea: 00029, IdAfricu: 000103, Pedidas: 1, Faltas: U, Servicio Aplazado Cantidad: U, Estado Servicio: SC, Servidas: 0, Cod.Inci: LIN-PED-WARN-001, Desc.Inci: No hay existencias<br>Incidencia: Recibida Pedido: 100177, Linea: 00020, IdAfricu: 000108, Pedidas: 1, Faltas: 1, Servicio Aplazado Cantidad: 1, Estado Servicio: SR, Servidas: 0, Cod.Inci: LIN-PED-WARN-001, Desc.Inci: No hay existencias<br>Incidencia: Recibida Pedido: 100177, Linea: 00021, IdAfricu: 000108, Pedidas: 1, Faltas: 1, Servicio Aplazado Cantidad: 1, Estado Servicio: SR, Servidas: 0, Cod.Inci: LIN-PED-WARN-001, Desc.Inci: No hay existencias                                                                                                    |
| la propuesta no aceptada<br>Invincenta Una Calendia Olaren                                                                                                    |
| Incuencia no Libro siste ("Cueccustion ongen;<br>Incidencia Reabida Pedido 100127, Linea: 00031, IdAticu: 003264, Pedidas: 2, Servicio Aplazado Cantidad: 0, Estado Servicio: SR, Servidas: 0, Cod. Inci: LIN-PED-WARN-001, , Desc. Inci: No hay existencias                                                                                                    |
|                                                                                                    |
| Actualizar Cancelar                                                                                                    |

Si se envía un pedido directamente desde VENTAS MOSTRADOR se dispondrá del check 'No aceptar demorados', para indicar si se aceptan o no las posibles demoras propuestas por el proveedor. Por defecto, sí se aceptarán. Esta misma opción estará disponible cuando se envíe un pedido desde la gestión de encargos.

| Proveedor para envío    |                 | ×        |
|-------------------------|-----------------|----------|
| Nombre del Proveed      | dor             |          |
| PROVEEDOR Nº (          | 0001            | •        |
| Protocolo<br>FEDICOM V3 |                 | T        |
| No aceptar apla         | zados ( Fedicom | v3)      |
|                         | Aceptar         | Cancelar |
|                         | Aceptar         | Cancelar |

En el caso de envío de pedidos programados, si el protocolo utilizado tiene servicio de demora activo, las demoras se aceptarán o no en función de lo especificado en el campo 'Gestión de propuesta de servicio demorado en pedidos automatizados' de la configuración del protocolo, como se ha indicado anteriormente.

Por último, indicar que en el grid de consulta de pedidos, aquéllos que tengan líneas con demora presentarán el icono X. Además, se mostrará la fecha de servicio prevista (la fecha límite indicada al generar el pedido, si aún no se ha enviado. La recibida si ya se ha enviado).

Bajo el grid, seleccionando ese pedido, se mostrarán las condiciones a aplicar, fecha de inicio y fin de las mismas y observaciones asociadas.

#### RECEPCIÓN DE MERCANCÍAS CON FEDICOM v3

Al recepcionar un pedido enviado con protocolo Fedicom v3, las líneas con demora mostrarán el icono X y en la columna 'Fecha Servicio' se mostrará la fecha prevista de entrega.

| PRecepción de                                                                       | Pedidos de                                  | Proveedor PROVEEDOR Nº 0001                                                                                    |       |        |        |          |           |                                                                                                    |                                                                                                    |
|-------------------------------------------------------------------------------------|---------------------------------------------|----------------------------------------------------------------------------------------------------|-------|--------|--------|----------|-----------|----------------------------------------------------------------------------------------------------|----------------------------------------------------------------------------------------------------|
| 10 A +                                                                              |                                             | / × 🗷 🖩 🖬 🖬 😫 î! 🖗 🖻 📾                                                                                         | 08    | 日間     |        |          |           | Proveedor:                                                                                            | PROVEEDOR Nº 0001                                                                                                    |
| N <sup>®</sup> Pedido: 100.<br>IVA Incluido: Si<br>% IVA: 8                         | 131 % Desv<br>% Dto. O                      | no (+/-): 0<br>otenido: 45,45                                                                                  |       |        |        |          |           | La celda seleccionada in<br>%Dto. NO en Cascada.<br>Dto. Manual<br>%D.to. Fijo<br>%Dto. Fijo<br>45,45 | Sica valor absoluto ( NO %, )           NO Cascada desde Dto.1           Dto.1         Dto.2         Dto.3         Dto.4         Dto.5         %Total           1,00         2,00         0,50         0,00         0,00         45,45 |
| Código                                                                              | 0                                           | Descripción                                                                                                    | 00    | Ped. ° | Rec. º | P.v.p. 9 | P.Albarán | <ul> <li>P.Coste</li> </ul>                                                                           | Importe Fecha Servicio                                                                                                    |
| 889881.7                                                                            | SVM                                         | ZYPREXA VELOTAB 20 🗢 🛆 🏠                                                                                       | , 🕹 🛛 | 1      | 0 0    | 120,51 € | 67,76€    | 65,74 €                                                                                               | 0,00 € 10/01/20                                                                                                    |
| 662100 4                                                                            | SVM.                                        | PARACETAMOL TEVA E 🗢 🤧 🏠                                                                                       | ***   | 1      | 0      | 2,50€    | 2,50€     | 2,43 €                                                                                                | 0,00 € 15/01/20                                                                                                    |
| 660370.3                                                                            | SVM.                                        | ASPIRINA 500 MG 20 COMPRIMID.                                                                                  |       | 1      | 1 8    | 8,85€    | 6,15€     | 5,97 €                                                                                                | 5,97€                                                                                                    |
|                                                                                     |                                             |                                                                                                    |       |        |        |          |           |                                                                                                    |                                                                                                    |
| <                                                                                   | ciones                                      |                                                                                                    |       |        |        |          |           |                                                                                                    |                                                                                                    |
| Stock Actual:<br>Stock Mínimo:<br>Stock Máximo:<br>Lote Óptimo:<br>Situación: CAJOI | 0 PVP Ac<br>0 PUC Ac<br>0 PVL Ac<br>0 VL Ac | tual: 105,78 Familia: Familia: Familia: Familia: N# 201<br>tual: 72,27 Presentación: COM<br>Laboratorio: LILLY |       |        |        |          |           | A Pedir: 0 Cadycid<br>A Dgvolver: 0 Stuaci<br>A Bonificar: 0 Ba<br>Descuegto: 0.00                    | ad <u>bdl/2020</u> fote:                                                                                                    |

En las líneas con demora, en las que no se recibe la mercancía, hay que notificarlo así en la columna de unidades recibidas.

Al grabar la recepción, cuando se detecten líneas con demora en las que la fecha de servicio es posterior a la actual y no se ha indicado para ellas unidades recibidas (o las unidades recibidas son inferiores a las pedidas) se muestra el siguiente aviso:

| Confirmac | Confirmación                                                                                                |            |            |  |  |  |  |  |  |  |
|-----------|----------------------------------------------------------------------------------------------------|------------|------------|--|--|--|--|--|--|--|
| ?         | ¿ Desea dejar pendientes de recepción las líneas aplazadas<br>con fecha de servicio posterior a la actual ? |            |            |  |  |  |  |  |  |  |
|           |                                                                                                    | <u>S</u> i | <u>N</u> o |  |  |  |  |  |  |  |

Si se contesta 'No', se concluye la recepción dando como faltas que no se recibirán las unidades que no se han recepcionado.

Si se contesta 'Sí', se tratará como una recepción parcial, es decir, no se darán por recepcionadas las líneas con fecha de servicio posterior a la actual. Solamente se darán por recepcionadas las líneas con demora en las que, al margen de su fecha de servicio, se haya indicado unidades recibidas, devueltas o bonificadas. En cualquier caso, se dará opción a emitir el albarán de las líneas recepcionadas:

| Confirmación |         |                 |                     |              |  |  |  |  |  |
|--------------|---------|-----------------|---------------------|--------------|--|--|--|--|--|
| ، ?)         | Desea e | mitir el albará | n de las líneas rec | epcionadas ? |  |  |  |  |  |
|              |         | <u>S</u> i      | <u>N</u> o          |              |  |  |  |  |  |

En el grid de consulta de recepciones, las recepciones parciales que contenga líneas demoradas presentará el icono  $\mathbb{X}$  y el texto 'Parcial (líneas demoradas).

#### ALBARÁN ELECTRÓNICO FEDICOM v3

Farmatic contempla la posibilidad de incluir en el proceso RECEPCIÓN DE MERCANCÍAS líneas procedentes de un Albarán Electrónico suministrado por un proveedor vía protocolo Fedicom v3, aplicando las condiciones de compra que éste incluya.

En la pestaña "CONDICIONES ALBARÁN" de la ficha de proveedor (MAESTROS / GESTIÓN DE PROVEEDORES) se dispone del campo **Albarán Electrónico**.

Para aquellos proveedores en cuya recepción de mercancías se vaya a hacer uso de albaranes electrónicos vía protocolo Fedicom v3, se debe asociar dicha opción en este campo:

| Proveedor 0001 - PROVEEDOR Nº 0001                                                                                                    | ( |
|----------------------------------------------------------------------------------------------------|---|
| DATOS GENERALES DIRECCION CONDICIONES ALBARAN VENCIMIENTOS OBSERVACION                                                                                                    |   |
| Paso de Precio Albaran a Precio Coste       □ P.V.P. según margen y Precio Albarán         ☑ 1º Columna       ☑ 2º Columna       ☑ 3º Columna         ☑ 4º Columna       ☑ 5º Columna       ☑ 1º Columna       ☑ 3º Columna                                                                  |   |
| ☑ I.V.A incluido en Precio de Albarán       □ 4ª Columna       5ª Columna         ☑ I.V.A incluido en Precio de Verificación       ☑ Añadir además el I.V.A.                                                                                                    |   |
| <ul> <li>✓ Utilizar P.V.L. en lugar de Precio Albarán</li> <li>✓ Actualizar P.V.P. en recepción</li> <li>✓ Albarán Electrónico</li> <li>Seleccione Distribuidor Albarán Electrónico</li> <li>FEDICOM</li> <li>✓ Excluir Familias</li> <li>Familias excluidas</li> <li>Familia № 1</li> </ul> |   |
| Estadísticas de Compras<br>Líneas 3D 2018: (5.263,24)<br>2018: (6.053,60)<br>2019: (2.116,47)<br>Ene. Feb. Mar. Abr. May. Jun. Jul. Ago. Sep. Oct. Nov. Dic.                                                                                                    |   |
| Aceptar Cancelar                                                                                                    |   |

En el proceso RECEPCIÓN DE MERCANCÍAS se podrá incluir líneas en la recepción a partir de las líneas contenidas en un albarán de un proveedor que los suministre vía Fedicom v3.

Para ello, cuando se recepcione de un proveedor que tenga asignado FEDICOM como 'Distribuidor de Albarán Electrónico' según se ha comentado anteriormente, se

dispondrá del botón electrónico que se desea recepcionar.

Al hacer uso de él se solicitará introducir los siguientes datos:

| Albarán Electrónico FEDICOM |                 |                  |
|-----------------------------|-----------------|------------------|
| Protocolos Fedicom          | FEDICOM V3      | ~                |
| Número de Pedido $\sim$     |                 |                  |
| <u>B</u> úsqueda            | <u>A</u> ceptar | <u>C</u> ancelar |

**Protocolos Fedicom**. Seleccionar el protocolo que se desea utilizar para la obtención del albarán, estando disponibles los protocolos de este tipo que el proveedor tenga asociados en su ficha y que tengan activo el servicio de albaranes en la configuración del protocolo.

**Número de Pedido**. Seleccionar el pedido cuyo albarán se desea utilizar en la recepción. Por defecto se muestra el nº del pedido de Farmatic que se está recepcionando.

**Número de Albarán**. El campo 'Número de Pedido' puede cambiarse a 'Número de Albarán' haciendo uso del símbolo  $\bowtie$  de dicho campo. Una vez cambiado, se puede introducir el número de albarán a consultar.

Búsqueda

Mediante el botón se podrá efectuar una búsqueda del albarán electrónico a utilizar, tanto si está seleccionada la introducción de albarán como la de número de pedido. Para la búsqueda se utilizarán los datos de acceso (URL, usuario, contraseña...) definidos en el protocolo elegido y podrá acotarse por fechas (períodos máximos de 15 días).

|                    |          | Fecha             | Desde 01/1 | 1/2019 ~ | Fecha Hasta  | 15/11/2019 | ) v       | Buscar   |
|--------------------|----------|-------------------|------------|----------|--------------|------------|-----------|----------|
| Albarán            | Fecha 🗸  | Proveedor         | Almacén    | Líneas   | Lín. Sevidas | Imp. PVF   | Imp. Neto | Imp. PVP |
| 2019110502A1207902 | 05/11/19 | PROVEEDOR Nº 0001 | ZARAGOZA   | 1        | 0            | 0,00       | 0,00      | 0,00     |
| 2019110502A1207802 | 05/11/19 | PROVEEDOR Nº 0001 | ZARAGOZA   | 1        | 0            | 0,00       | 0,00      | 0,00     |
| 2019110502A1207002 | 05/11/19 | PROVEEDOR Nº 0001 | ZARAGOZA   | 1        | 0            | 0,00       | 0,00      | 0,00     |
| 2019110502A1206902 | 05/11/19 | PROVEEDOR Nº 0001 | ZARAGOZA   | 1        | 0            | 0,00       | 0,00      | 73,34    |
| 2019110502A1206802 | 05/11/19 | PROVEEDOR Nº 0001 | ZARAGOZA   | 1        | 0            | 0,00       | 0,00      | 0,00     |
| 2019110502A1206702 | 05/11/19 | PROVEEDOR Nº 0001 | ZARAGOZA   | 1        | 0            | 0,00       | 0,00      | 220,02   |
| 2019110502A1200702 | 05/11/19 | PROVEEDOR Nº 0001 | ZARAGOZA   | 3        | 0            | 0,00       | 0,00      | 73,34    |
| 2019110502A1199502 | 05/11/19 | PROVEEDOR Nº 0001 | ZARAGOZA   | 3        | 0            | 0,00       | 0,00      | 73,34    |
| 2019110502A1198402 | 05/11/19 | PROVEEDOR Nº 0001 | ZARAGOZA   | 1        | 0            | 0,00       | 0,00      | 0,00     |
| 2019110502A1195802 | 05/11/19 | PROVEEDOR Nº 0001 | ZARAGOZA   | 1        | 0            | 0,00       | 0,00      | 0,00     |
| 2019110502A1195402 | 05/11/19 | PROVEEDOR Nº 0001 | ZARAGOZA   | 1        | 0            | 0,00       | 0,00      | 0,00     |
| 2019110502A1195102 | 05/11/19 | PROVEEDOR Nº 0001 | ZARAGOZA   | 1        | 0            | 0,00       | 0,00      | 0,00     |
| 2019110502A1194902 | 05/11/19 | PROVEEDOR Nº 0001 | ZARAGOZA   | 1        | 0            | 0.00       | 0.00      | 0.00     |

Si no existe información disponible para el albarán indicado o se han introducido los datos erróneamente, se mostrarán los mensajes correspondientes. Por ejemplo:

| Albarán Electrónico                  | ×                                        |
|--------------------------------------|------------------------------------------|
| ALB-ERR-003 - El parámetro 'numeroAl | baran' es inválido                       |
|                                      | Atención                                 |
|                                      | No se pudo cargar el Albarán Electrónico |
|                                      | Aceptar                                  |

Una vez seleccionado el albarán, a continuación se mostrará la siguiente ventana con los datos del mismo:

| 🚹 Albarán Elect | rónico FEDICOM [ Num. Albarán: 2019101102Y0360          | 202 - Fecha A | Albarán: 11/1 | 0/2019] |           |                         |                                     |                               |                                            |                                                          | -                                                     | ٥               | ×                                                  |
|-----------------|---------------------------------------------------------|---------------|---------------|---------|-----------|-------------------------|-------------------------------------|-------------------------------|--------------------------------------------|----------------------------------------------------------|-------------------------------------------------------|-----------------|----------------------------------------------------|
| Albarán E       | lectrónico:                                             |               |               |         | Ver Alba  | arán 🗌 Valor a          | bsoluto (NO %)<br>a P.Coste con IVA | Dto. <u>G</u> lobal 0<br>0,00 | 0to. <u>1</u> Dto. <u>2</u> [<br>0.80 0.00 | Dto. <u>3</u> Dto. <u>4</u> Dto.<br>0.00 0.00 0.0        | 5<br>00 Seleccio                                      | onar Todo       | s 🗹                                                |
| Código          | • Descripción •                                         | ∘ Ped. ∘      | Rec.          | P.v.p.  | P. Alb.   | • P. Coste              | Importe o                           | Bonif. •                      | %Dto.                                      | %Cargo                                                   | ⊳ %IV                                                 | A Sel.          | o ^                                                |
| 704983.8        | ACIDO ACET ACCORD 100 30 CO                             | 2             | 2             | 1,45€   | 1,01€     | 1,05€                   | 2,09€                               | 0                             | 0,80                                       | 0,00                                                     | 4,0                                                   | )0 Sí           |                                                    |
| 658187.2        | ADALAT RETARD 60 COMP                                   | 1             | 0             | 4,95€   | 0,00€     | 0,00€                   | 0,00€                               | 0                             | 0,80                                       | 0,00                                                     | 0,0                                                   | )0 Sí           | _                                                  |
| 664677.9        | ADENURIC 80 MG 28 COMP                                  | 1             | 1             | 14,22€  | 9,86€     | 9,82€                   | 9,82€                               | 0                             | 4,30                                       | 0,00                                                     | 4,0                                                   | )0 Sí           | -                                                  |
| 189438          | ALVITA ESPARADRA MICRO 2,5                              | 2             | 2             | 0,00€   | 0,88€     | 0,97€                   | 1,94 €                              | 0                             | 0,20                                       | 0,00                                                     | 10,0                                                  | )0 Sí           | _                                                  |
| 697914.3        | AUGMENTINE 875 125 MG 20 CO                             | 1             | 0             | 6,81€   | 0,00€     | 0,00€                   | 0,00€                               | 0                             | 0,20                                       | 0,00                                                     | 0,0                                                   | )0 Sí           | _                                                  |
| 697876.4        | AUGMENTINE 875 125 MG 30 CO                             | 1             | 0             | 10,21 € | 0,00€     | 0,00€                   | 0,00€                               | 0                             | 0,20                                       | 0,00                                                     | 0,0                                                   | )0 Sí           | _                                                  |
| 143222          | BOIRON IGNATIA AMARA 30CH                               | 1             | 1             | 0,00€   | 4,02€     | 4,17€                   | 4,17€                               | 0                             | 0,20                                       | 0,00                                                     | 4,0                                                   | )0 Sí           | _                                                  |
| 679373.2        | CELLCEPT 500 MG 50 COMP                                 | 1             | 1             | 75,60€  | 52,42€    | 51,14€                  | 51,14€                              | 0                             | 6,20                                       | 0,00                                                     | 4,0                                                   | )0 Sí           | _                                                  |
| 840702.6        | COSOPT COLIRIO SOLUCION 5 ML                            | 1             | 1             | 12,11€  | 8,40€     | 8,36€                   | 8,36€                               | 0                             | 4,30                                       | 0,00                                                     | 4,(                                                   | )0 Sí           | _                                                  |
| 654586.7        | DAPAROX 20 MG 28 COMP                                   | 1             | 1             | 6,09€   | 4,23€     | 4,36€                   | 4,36 €                              | 0                             | 0,80                                       | 0,00                                                     | 4,0                                                   | )0 Sí           | ~                                                  |
| Totales A       | lbarán [45 Líneas, 32 Uds.]                             |               |               |         |           | Total sir               | 1VA: 291,39                         | 9€                            | IVA: 12,8                                  | 3€ To                                                    | otal con IVA:                                         | 304,22 €        | :                                                  |
| Datos Red       | cepción Actual: [PROVEEDOR: PRO                         | VEEDOR        | № 0001]       | Pedidos | en Recepc | ión: 100125]<br>☑[.V.Ai | ncluido en Precio de<br>ación       | Verificación                  | %D.Fijo Dto.<br>30,00 1.0                  | . <u>1</u> Dto. <u>2</u> Dto. <u>3</u> [<br>00 2,00 0,50 | Dto. <u>4</u> Dto. <u>5</u> %Total<br>0.00 0.00 30.03 | ]               |                                                    |
| Código          | <ul> <li>Descripción</li> </ul>                         | 0             | ⊳ Pe          | ed. ∘   | Rec. o    | P.v.p. •                | P.Albarár                           | • P.0                         | Coste o                                    | Importe o                                                | Bonif. o                                              | %IV/            | <mark>م                                    </mark> |
| 694297.0        | FYCOMPA 2 MG 7 COM                                      |               |               | 1       | 1         | 44,82€                  | 25,20€                              | 24                            | 1,45 €                                     | 24,45€                                                   | 0                                                     | ;               | 8                                                  |
| 741413.1        | METASEDIN 40 MG 800 COMP                                | RIMIDOS       |               | 0       | 0         | 298,73€                 | 167,96€                             | 16:                           | 2,95€                                      | 0,00€                                                    | 0                                                     | :               | 8                                                  |
| 773507.6        | ISO-LACER 5 MG 50 COMPRIM                               | IDOS          |               | 1       | 1         | 1,73€                   | 0,97€                               | c (                           | ),94 €                                     | 0,94€                                                    | 0                                                     |                 | 4                                                  |
| 820530.1        | SALIDUR 25/77.6 MG 20 COMF                              | RIMIDO        |               | 1       | 1         | 3,09€                   | 1,74€                               |                               | 1,69€                                      | 1,69€                                                    | 0                                                     | :               | 8                                                  |
| 857359.2        | CLORURO SODICO BRAUN 9 I                                | иG/ML         |               | 3       | 3         | 1,89€                   | 1,06€                               |                               | 03€                                        | 3,09€                                                    | 0                                                     | :               | 8                                                  |
| 877530.9        | OLMETEC 10 MG 28 COMPRIM                                | IDOS          |               | 1       | 1         | 5,74€                   | 3,23€                               | e :                           | 3,13€                                      | 3,13€                                                    | 0                                                     | :               | 8                                                  |
| 883132.6        | LEVITRA 5 MG 4 COMPRIMIDO                               | S REC         |               | 0       | 0         | 21,08€                  | 11,85€                              | 0 1                           | ,50€                                       | 0,00€                                                    | 0                                                     |                 | 4                                                  |
| 893263.4        | TOSIDRIN 10 MG/ML GOTAS C                               | RALES         |               | 1       | 1         | 9,11€                   | 5,12€                               | с -                           | 1,97€                                      | 4,97€                                                    | 0                                                     |                 | 8                                                  |
| 658187.2        | ADALAT RETARD 20 MG 60 CC                               | DMPR          | ŧ             | 0       | 0         | 5,64€                   | 3,17€                               | : :                           | 3,08 €                                     | 0,00€                                                    | 0 🕇                                                   |                 | 8                                                  |
| 664677.9        | ADENURIC 80 MG 28 COMP                                  |               | ŧ             | 0 🖊     | 0         | 16,20€ ♣                | 9,11€                               | e 🖊 🤞                         | 3,84€ ♣                                    | 0,00€                                                    | 0                                                     |                 | 4                                                  |
| 189438          | ESPARADRAPO HIPOALERGI                                  | CO ALV.       | ŧ             | 0 🖊     | 0         | 0,00€ ♣                 | 0,00€                               | e 🖊 🛛 🤇                       | ),00€ 🖊                                    | 0,00€                                                    | 0 🕇                                                   | 2               | 1                                                  |
| 697914.3        | AUGMENTINE 875/125 MG 20 0                              | COMPR         | ŧ             | 0       | 0         | 7,75€                   | 4,36€                               | 6 4                           | 1,23 €                                     | 0,00€                                                    | 0 🕇                                                   |                 | 4                                                  |
| 697876.4        | AUGMENTINE 875/125 MG 30 0                              | COMPR         | ŧ             | 0       | 0         | 11,63€                  | 6,54€                               | 6 6                           | 6,35€                                      | 0,00€                                                    | 0 🕇                                                   |                 | 4                                                  |
| 067959          | LIPOZONE PAK 28 AMP                                     |               | ŧ             | 0 🗣     | 0         | 42,60€ 🕇                | 29,55€                              | 28                            | 3,67€ ♣                                    | 0,00€                                                    | 0 🕇                                                   | 2               | 1                                                  |
| 679373.2        | CELLCEPT 500 MG 50 COMPRISE                             | MIDOS         | ŧ             | 0 🖊     | 0         | 86,14€ ♣                | 48,43€                              | C 🖊 46                        | 6,99€∔                                     | 0,00€                                                    | 0 🕇                                                   |                 | 8                                                  |
| Totales R       | ecepción                                                |               |               |         |           | Total sir               | n IVA: 1988,8                       | 86€                           | IVA: 157,                                  | ,20€ To                                                  | otal con IVA:                                         | 2146,06         | €                                                  |
| Ver Rece        | epción Actual 🗌 Ver información a<br>amente Incidencias | dicional      |               |         |           |                         |                                     |                               | C <u>o</u> nfigura                         | r <u>A</u> ñadir Se                                      | leccionados                                           | <u>C</u> ancela | ir 🔤                                               |

En la parrilla superior aparecen las líneas del Albarán Electrónico, con los datos recibidos (código y descripción del artículo, unidades pedidas y recibidas, precio de venta al público, de albarán y de coste unitarios, importe de línea a precio de coste, bonificaciones, total de descuento y de cargo, %IVA).

Sobre la parrilla de datos se dispone de los campos **Dto.1**, **Dto.2**, **Dto.3**, **Dto.4** y **Dto.5** donde figurarán los porcentajes de descuentos/cargos aplicados. Si éstos no fueran incluidos en el albarán explícitamente, serán calculados. Estos porcentajes de descuentos/cargos pueden ser modificados por el usuario si lo estima pertinente.

De otra parte, si en el albarán físico se ha aplicado un descuento global, éste deberá introducirse manualmente por el usuario en el campo **Dto. Global**, puesto que este dato no se incluye en la información de albarán electrónico proporcionada por los proveedores. Este dato puede introducirse en modo de porcentaje o en valor absoluto (en este último caso debe activarse la casilla **Valor absoluto (NO %)**).

Activando el check "**Ver información adicional**" se visualizarán los lotes en los que está el artículo seleccionado en el grid (si los hay en la información recibida en el albarán), visualizándose su código y fecha de caducidad.

| Albarán E | Electrónico:                   |        |          |        | Ver Alba    | arán 🗌 Valor<br>🗌 Aplica | absoluto (NO %)<br>r a P.Coste con IVA | Dto. <u>G</u> lobal<br>0,00 | Dto. <u>1</u> Dto. <u>2</u><br>0,80 0,00 | Dto. <u>3</u> Dto. <u>4</u> Dto. <u>5</u><br>0,00 0,00 0,00 | Seleccionar Todos 🗹  |
|-----------|--------------------------------|--------|----------|--------|-------------|--------------------------|----------------------------------------|-----------------------------|------------------------------------------|-------------------------------------------------------------|----------------------|
| Código    | • Descripción •                | ∘ Ped. | ∘ Rec.∘  | P.v.p. | . ∘ P. Alb. | ∘P. Coste                | ∘ Importe ∘                            | Bonif.                      | %Dto.                                    | • %Cargo •                                                  | %IVA Sel. 🌼 🛆        |
| 704983.8  | ACIDO ACET ACCORD 100 30 CC    | 2      | 2        | 1,45€  | 0 1,01€     | 1,05€                    | 2,09€                                  | 0                           | 0,80                                     | 0,00                                                        | 4,00 Sí              |
| 658187.2  | ADALAT RETARD 60 COMP          | 1      | 0        | 4,95€  | € 0,00€     | 0,00€                    | 0,00€                                  | 0                           | 0,80                                     | 0,00                                                        | 0,00 Sí              |
| 664677.9  | ADENURIC 80 MG 28 COMP         | 1      | 1        | 14,22€ | 9,86€       | 9,82€                    | 9,82€                                  | 0                           | 4,30                                     | 0.00                                                        | 4,00 Sí              |
| 189438    | ALVITA ESPARADRA MICRO 2,5     | 2      | 2        | 0,00€  | 0,88€       | 0,97€                    | 1,94€                                  | 0                           | 0,20                                     | 0,00                                                        | 10,00 Sí             |
| 697914.3  | AUGMENTINE 875 125 MG 20 CO    | . 1    | 0        | 6,81€  | € 0,00 €    | 0,00€                    | 0,00€                                  | 0                           | 0,20                                     | 0,00                                                        | 0,00 Sí              |
| 697876.4  | ALIGMENTINE 875 125 MG 30 CO   | 1      | 0        | 10.21€ | 0.00€       | 0.00€                    | 0.00€                                  | 0                           | 0.20                                     | 0.00                                                        | 0.00 Sí 💙            |
| Lotes del | artículo 704983 (ACIDO ACET AC | CORD   | 100 30 C | 0)     |             |                          |                                        |                             |                                          |                                                             |                      |
| Número    | Caducidad ^                    |        |          |        |             |                          |                                        |                             |                                          |                                                             |                      |
| 314218    | 01/01/0001                     |        |          |        |             |                          |                                        |                             |                                          |                                                             |                      |
| 388518    | 01/01/0001 🗸                   |        |          |        |             |                          |                                        |                             |                                          |                                                             |                      |
| Totales A | Albarán [45 Líneas, 32 Uds.]   |        |          |        |             | Total si                 | n IVA: 291,                            | 39€                         | IVA: 12,                                 | 83 € Tol                                                    | al con IVA: 304,22 € |

Datos Recepción Actual: [PROVEEDOR: PROVEEDOR № 0001] [Pedidos en Recepción: 100125]

VI I V Alinchildo en Precis de Verificación %D.Fijo Dto. 1 Dto.2 Dto. 3 Dto. 4 Dto. 5 %Total

En la columna '**Sel**.' será donde se indique si se acepta o no la línea (por defecto se asume que sí se acepta). Las líneas aceptadas se añadirán/sobrescribirán a las de la actual recepción.

De otra parte, cuando en un albarán electrónico haya más de una línea correspondiente al mismo código de artículo, se mostrará el check "**Ver Albarán Agrupado**", cuya activación permitirá agrupar esas líneas en una sola. Si algunas de esas líneas del mismo artículo se han marcado para pasar a recepción y otras no, la agrupación mostrará dos líneas: una agrupada de todas las líneas que se van a pasar a recepción y otra agrupando las líneas de ese artículo que no se van a pasar a recepción. Tanto si se visualiza el albarán agrupado como si no, la comparación con la recepción de Farmatic se realizará siempre con los datos agrupados, y se incluyen tanto las líneas seleccionadas para pasar a recepción como las no seleccionadas. Cuando se pasen las líneas a la recepción de Farmatic, tanto si está activo el check "Ver Albarán Agrupado" como si no, se pasará una única línea del artículo agrupando todas las líneas del albarán de ese artículo que estén marcadas para ser pasadas (Sí en columna 'Sel.'), ya que en el proceso de recepción de Farmatic no se admite más de una línea del mismo artículo. Cuando se agrupen líneas hay que tener en cuenta que:

- Se suman los valores de unidades pedidas, recibidas y bonificadas.

- Se toma como precio de albarán para la línea de agrupación el valor que tenga la primera línea del albarán electrónico que se está agrupando y que presente un precio de albarán superior a 0.

- Se toma como IVA para cálculos de precios el valor que tenga la primera línea del albarán electrónico que se está agrupando.

- Los descuentos y cargos de la línea de agrupación son calculados en función del porcentaje de descuento de cada línea, y el porcentaje que suponen las unidades de la línea respecto a la suma total de unidades recibidas de ese producto en todas las líneas agrupadas.

- El precio de coste se recalcula en función de los datos calculados anteriormente, aplicando al precio de albarán descuentos, cargos e impuestos, y teniendo en cuenta o no bonificaciones según esté indicado en parámetros de Farmatic. El importe final de la línea será calculado a partir de éste.

Si se desea visualizar los datos del albarán, hacer clic en

|                      | 20                                                                     |                                             | 1.1                                                     |               |                        |                                                       |       |           |             |           |           |              | Seleccione que nodos desea |
|----------------------|------------------------------------------------------------------------|---------------------------------------------|---------------------------------------------------------|---------------|------------------------|-------------------------------------------------------|-------|-----------|-------------|-----------|-----------|--------------|----------------------------|
| DPROVEE              | DOR CODIGO                                                             | CLIENTE                                     | NUMEROAL                                                | BARAN         | FECH/                  | ALBARAN                                               | NC    | MBREPR    | OVEEDOR     | NUMERO    | FACTURA   | FECHAFAC     |                            |
|                      | 009426                                                                 |                                             | 201910110210                                            | 0360202       | 11/10/2                | 2019 0:00:00                                          | PR    | OVEEDOR   | Nº 0001     | 201910200 | 202976348 | 20/10/2019 0 | ): Informacion lote        |
| Line                 | oaAlbaran                                                              |                                             |                                                         |               |                        |                                                       |       |           |             |           |           |              | impuesto<br>Descuento      |
| ORD                  |                                                                        | ARTICULO                                    | DESCRIPCI                                               | ONARTI        | CUILO                  | MODE                                                  | 0     | LOTES     | CANTIDA     | DPEDIDA   | CANTIDAD  |              |                            |
| 1                    | 704983                                                                 | annoolo                                     | ACIDO ACET                                              | ACCORD        | 100 30 C               | 0                                                     |       | Verlista  | 2           | DI LDIDIT | 2         | 0            |                            |
|                      | With the                                                               |                                             |                                                         |               |                        |                                                       |       | 000.00104 | 126         |           |           |              |                            |
|                      | Informacio                                                             | onLote                                      |                                                         |               |                        |                                                       |       |           |             |           |           |              |                            |
|                      | CODIGOLOTE                                                             | FECH/                                       | ACADUCIDAD                                              |               |                        |                                                       |       |           |             |           |           |              |                            |
|                      | 314218                                                                 | 0001-01                                     | 1-01T00:00:00                                           |               |                        |                                                       |       |           |             |           |           |              |                            |
|                      | 388518                                                                 | 0001-01                                     | 1-01T00:00:00                                           |               |                        |                                                       |       |           |             |           |           |              |                            |
|                      | 314418                                                                 | 0001-0                                      | 1-01T00:00:00                                           |               |                        |                                                       |       |           |             |           |           |              |                            |
|                      | 314318                                                                 | 0001-0                                      | 1-01T00:00:00                                           |               |                        |                                                       |       |           |             |           |           |              |                            |
|                      |                                                                        |                                             |                                                         |               |                        |                                                       |       |           |             |           |           |              |                            |
| -                    | mpuesto                                                                |                                             |                                                         |               |                        |                                                       |       |           |             |           |           |              |                            |
|                      |                                                                        |                                             |                                                         |               |                        |                                                       |       |           |             |           |           |              |                            |
| T                    | TIPO                                                                   | BAS                                         | E PORCEN                                                | ITAJE         | IMPORTE                | PORCEN                                                | ITAJE | RECARGO   | D IMPORT    | ERECARGO  | D         |              |                            |
| T<br>N               | TIPO<br>VASUPERREDUCIE                                                 | BAS<br>00 2.01                              | E PORCEN                                                | ITAJE         | IMPORTE<br>0           | D.5                                                   | ITAJE | RECARGO   | 0 IMPORT    | ERECARGO  | D         |              |                            |
| <mark>ד</mark><br>עו | TIPO<br>VASUPERREDUCIO                                                 | BAS<br>00 2.01                              | E PORCEN                                                | TAJE          | IMPORTE<br>0           | 0.5                                                   | ITAJE | ERECARGO  | 0 IMPORT    | ERECARGO  | D         |              |                            |
| <mark>ד</mark><br>עו |                                                                        | BAS<br>00 2.01                              | E PORCEN                                                | NTAJE         | IMPORTE<br>0           | 0.5                                                   | ITAJE | RECARGO   | 0 IMPORT    | ERECARGO  | 2         |              |                            |
| <mark>ד</mark><br>או | TIPO<br>VASUPERREDUCIO<br>Descuento<br>TIPO                            | BAS<br>2.01<br>2.01<br>DESCRIP              | E PORCEN<br>4                                           | PORCE         | IMPORTE<br>0<br>ENTAJE | IMPORTE                                               | ITAJE | RECARGO   | 0<br>IMPORT | ERECARGO  |           |              |                            |
| T<br>M               | TIPO<br>VASUPERREDUCIE<br>Descuente<br>TIPO<br>CONDICION_              | BAS<br>2.01<br>2.01<br>DESCRIP<br>201910110 | E PORCEN<br>4<br>PCION<br>02Y0360202                    | PORCE<br>0.80 | IMPORTE<br>0<br>ENTAJE | PORCEN           0.5           IMPORTE           0.00 | ITAJE | RECARGO   | 0 IMPORT    | ERECARGO  |           |              |                            |
| T                    | TIPO<br>VASUPERREDUCIE<br>Descuente<br>TIPO<br>CONDICION_              | BAS<br>2.01<br>2.01<br>DESCRIP<br>201910110 | PORCEN           4           PCION           02Y0360202 | PORCE<br>0.80 | IMPORTE<br>0<br>ENTAJE | PORCEN           0.5           IMPORTE           0.00 |       | ERECARGO  | 0 IMPORT    | ERECARG   | 2         |              |                            |
| Line                 | TIPO<br>VASUPERREDUCIO<br>Descuento<br>TIPO<br>CONDICION_<br>eaAlbaran | BAS<br>200 2.01<br>DESCRIP<br>201910110     | E PORCEN<br>4<br>PCION<br>D2Y0360202                    | PORCE<br>0.80 |                        | PORCEN 0.5  IMPORTE 0.00                              |       | RECARGO   | 0           | ERECARG   |           |              |                            |

En la parrilla inferior aparecen las líneas iniciales de la recepción (no pueden ser modificadas desde aquí), mostrando una comparativa con las líneas del albarán electrónico. Estarán marcadas en rojo las que no existan en el Albarán Electrónico. Si no se desea visualizar este grid con información de líneas de la recepción, desactivar el check **"Ver Recepción Actual"**.

Se permite indicar si en el precio de verificación incluye o no I.V.A., según se active o no el check "I.V.A. incluido en Precio de Verificación". Si el check está activo, los campos 'P.U.C. Vf' e 'Importe Vf' de las líneas de la recepción se calcularán incluyendo impuestos. Si se desactiva, se calcularán sin impuestos. Por defecto, el check estará o no activado según lo esté el mismo check en la pestaña "CONDICIONES ALBARÁN" de la ficha del proveedor al que corresponde el albarán. El cambio de estado del check en la ventana de albarán electrónico se aplicará solamente en esa ventana, si bien no implicará cambio alguno a tal efecto en la ficha del proveedor. Por tanto, una vez pasadas las líneas a la ventana de recepción, si se realiza una verificación, ésta incluirá o no impuestos según lo configurado en la ficha del proveedor.

También se permite indicar que no se tengan en cuenta para mostrar los datos de la recepción los descuentos de proveedor marcados en Farmatic como sólo valoración ('VL', es decir, de aplicación solo en factura). Para ello se tiene que activar el check "**Verificación**". Se resaltarán en color rojo los descuentos que sí se van a tener en cuenta por ser de aplicación en albarán. Los descuentos de valoración ('VL') permanecerán en negro, ya que son de aplicación sólo en factura y no se van a aplicar en este momento.

Estarán marcadas en rojo las líneas de la recepción que no existan en el Albarán Electrónico.

En negro aparecerán las líneas de la recepción que sí están en el albarán electrónico. En el campo de código de artículo se presentará el icono  $^{\textcircled{0}}$  en el caso de que las líneas sean diferentes, y el icono  $\checkmark$  en caso de que sean iguales que las recibidas en el Albarán Electrónico.

Activando la caja de chequeo "**Ver únicamente Incidencias**" solamente se visualizarán las líneas de la recepción que no estén en el albarán y aquéllas que sí estén pero con diferencias.

| Al hacer uso del botón    | <u>A</u> ñadir Seleccionados | se pedirá confirmación para añadir   |
|---------------------------|------------------------------|--------------------------------------|
| o sobrescribir las líneas | de la recepción por las r    | recibidas en el Albarán Electrónico. |

| Atención |                                                                                                 | × |
|----------|-------------------------------------------------------------------------------------------------|---|
|          | ¿Está seguro que desea añadir/sobreescribir las líneas seleccionadas de<br>Albarán Electrónico? |   |
|          | Sí No Cancelar                                                                                  |   |

Si es la primera vez que se recepciona un albarán electrónico de este proveedor, se presentará una ventana en la que contestar una serie de preguntas sobre el comportamiento deseado.

En sucesivas recepciones de albarán electrónico ya no se presentará, asumiéndose el comportamiento que quedó establecido.

Si se desea modificarlo, hacer uso del botón Configurar para que se presente de nuevo la ventana.

| Traspaso Albarán Ele              | trónico                                                                                                    |             |
|-----------------------------------|----------------------------------------------------------------------------------------------------|-------------|
| ¿Desea traspas<br>existen en Rec  | ar las líneas seleccionadas en el Albarán Electrónico con O unidades recibidas<br>apción?                                       | : si NO     |
| 🗹 Sí                              | No                                                                                                    |             |
| ¿Desea poner a<br>Tíneas de Albar | 0 las Unidades Recibidas de las líneas de Recepción de artículos NO existen<br>án Electrónico?                                  | ites en las |
| 🗹 Sí                              | No                                                                                                    |             |
| ¿Desea traspas                    | ar las Unidades Recibidas del Albarán Electrónico?                                                                              |             |
| 🗹 Sí                              | □No                                                                                                    |             |
| ¿Desea asigna                     | en ficha los valores de IVA recibidos en el Albarán Electrónico en caso de ser                                                  | distintos?  |
| 🗹 Sí                              | □No                                                                                                    |             |
| ¿Desea aplicar<br>Electrónico?    | las condiciones de compra de la recepción actual en lugar de las recibidas en                                                   | el Albarán  |
| 🗌 Sí                              | No                                                                                                    |             |
| ¿Desea aplicar<br>apliquen las co | las condiciones de compra de Farmatic asociadas a las facturas (sólo VL) cuar<br>ndiciones recibidas en el Albarán Electrónico? | ndo se      |
| 🗌 Sí                              | ⊠No                                                                                                    |             |
| ¿Desea genera                     | albaranes en función del albarán electronico de origen de las líneas de recep                                                   | ción?       |
| 🗹 Sí                              | □No                                                                                                    |             |
| ¿Desea que se                     | mantengan los PVP modificados manualmente desde Recepción?                                                                      |             |
| 🗌 Sí                              | ☑No                                                                                                    |             |
|                                   |                                                                                                    | Aceptar     |

1.- ¿Desea traspasar las líneas seleccionadas en el Albarán Electrónico con 0 unidades recibidas si NO existen en Recepción? Si se contesta que sí, líneas del albarán electrónico con unidades recibidas 0 se traspasarán a la recepción si no están ya incluidos en ella. Si se contesta que no, estas líneas no pasarán a recepción.

2.- ¿Desea poner a 0 las Unidades Recibidas de las líneas de Recepción de artículos <u>NO existentes en las líneas de Albarán Electrónico?</u> Si se contesta que sí, las líneas de la recepción que no estén en el albarán electrónico quedarán con unidades recibidas 0. Si se contesta que no, no se cambiará la cantidad recibida de esas líneas en la recepción.

3.- ¿Desea traspasar las Unidades Recibidas del Albarán Electrónico? De contestar no se traspasarán todos los valores del albarán electrónico excepto las unidades recibidas, que quedarán con el valor que había previamente en el pedido. La primera vez que se muestre la ventana, tomará por defecto la opción NO si la recepción es vía scanner, o SÍ en caso contrario. A partir de ese momento, cuando se muestre se tomará por defecto el valor con el que se aceptó la última vez, sin tener en cuenta si la recepción es con scanner o no.

4.- ¿Desea asignar en ficha los valores de IVA recibidos en el Albarán Electrónico en caso de ser distintos? También se pregunta si se desea asignar el IVA del albarán en la ficha de artículo en Farmatic en caso de que ambos no coincidan. De indicar que sí, se actualizará el IVA en la ficha del artículo. De indicar no, se mantendrá el dato que tenía el artículo en ficha. En ambos casos, los cálculos de precios para la recepción en curso se realizarán teniendo en cuenta el IVA al que se ha dado prioridad, es decir, el IVA de ficha si se ha indicado que no se actualice, o el IVA del albarán si se ha indicado que sí se actualice. Por último, resaltar que no habrá actualización de IVA si en el albarán el artículo aparece con IVA 0%.

5.- ¿Desea aplicar las condiciones de compra de la recepción actual en lugar de las recibidas en el Albarán Electrónico? En el caso de que al entrar en la recepción se haya indicado condiciones de compra de proveedor para aplicar, hay que indicar si se desea aplicar dichas condiciones en lugar de las condiciones aplicadas en el albarán electrónico. En caso de que se indique que sí, se traspasarán los datos del albarán (precio albarán, unidades recibidas, etc.), pero se recalcularán precio de coste, importe y PVP aplicando las condiciones del proveedor seleccionadas al entrar a la recepción. Una vez traspasadas las líneas, en la ventana de recepción el check 'Dto.Manual' estará deshabilitado, porque se ha optado por aplicar las condiciones del proveedor, salvo que previamente al traspaso de líneas desde albarán electrónico dicho check se hubiera activado manualmente, en cuyo caso se respetará. Ahora bien, téngase en cuenta que cuando un artículo tenga indicado en su ficha que no se actualice P.V.P. (esté desmarcado el check de opciones de actualización 'P.V.P. Recep' de la pestaña "GENERAL"), en la recepción no se utilizará el P.V.P. del albarán electrónico ni se recalculará, sino que se tomará el P.V.P. de la ficha del artículo.

6.- ¿Desea aplicar las condiciones de compra de Farmatic asociadas a las facturas (sólo VL) cuando se apliquen las condiciones recibidas en el Albarán Electrónico? Esta opción solamente será aplicable si se ha indicado que no se desea aplicar las condiciones de compra de Farmatic sino las recibidas en el Albarán Electrónico (pregunta anterior). En dicho caso, se da esta posibilidad de aplicar las condiciones de compra del albarán y, además, las condiciones de compra de Farmatic asociadas sólo a factura (las del tipo 'VL').

7.- ¿Desea generar albaranes en función del albarán electrónico de origen de las <u>líneas de recepción?</u> Si se contesta que sí, se generarán tantos albaranes en Farmatic como albaranes electrónicos se recepcionen. Se asignará en Farmatic los mismos números de albarán que tengan los electrónicos. Si hay artículos en la recepción que no están en los albaranes electrónicos, se generará un albarán adicional con numeración propia de Farmatic. Si se contesta que no, aunque se recepcionen varios albaranes electrónicos se generará en Farmatic un único albarán englobando toda la mercancía recibida.

8.- ¿Desea que se mantengan los PVP modificados manualmente desde Recepción? Indicar si se desea o no que cuando haya modificaciones manuales en el P.V.P. en las líneas de recepción, se debe actualizar o no de nuevo esos P.V.P. con las condiciones del albarán electrónico.

Las líneas modificadas desde Albarán Electrónico quedarán marcadas con el icono junto al campo de código de artículo. Si había diferencias en IVA y se ha optado por conservar el de ficha (lo que ha implicado recálculos en precios) el icono será 

| Farmatic v15 - [Recepción                          | n de Pedidos del Proveedo                       | or PROVEEDOR Nº 0001]          |                       |           |                     |                        |                         |                              |                                 | —                       | o x                              |
|----------------------------------------------------|-------------------------------------------------|--------------------------------|-----------------------|-----------|---------------------|------------------------|-------------------------|------------------------------|---------------------------------|-------------------------|----------------------------------|
| Archivo Edición                                    | Ver <u>Maestros</u> <u>V</u>                    | entas <u>C</u> ompras <u>F</u> | Recepción <u>I</u> nt | formes Co | ntabilidad <u>L</u> | <u>J</u> tilidades Ver | i <u>t</u> ana <u>?</u> |                              |                                 |                         | _ 8 ×                            |
|                                                    | ≙€ڨ  ¥                                          | ◇ ♀   ▲   ⇔ 御                  |                       | ĭ   ¥     | O                   |                        |                         |                              | _                               |                         |                                  |
| ⊳¤+∠∎ ∿                                            |                                                 | Y 🖺 1! 🕲 🖽 📾                   | 0 🖗 🖬 🖺               |           |                     |                        |                         |                              | Proveedor:                      | PRO                     | VEEDOR Nº 0001                   |
| Nº Pedido: 100,125 % Desvi                         | io (+/-): 5                                     |                                |                       |           |                     |                        |                         | La celd                      | la seleccionada indic           | a valor absoluto (NO %) | )                                |
| IVA Incluido: Si % Dto. Ob<br>% IVA: 8             | tenido: 0,00                                    |                                |                       |           |                     |                        |                         | Dto. Ma                      | NOen Cascada. 📋<br>anual 🔬 p. c | NO Cascada desde Dto    | ul<br>A Decis VTetel             |
|                                                    |                                                 |                                |                       |           |                     |                        |                         | ✓ % Dto.<br><u>V</u> erifica | Eijo 40.Hjo 0                   | 0,00 0,00 0,00 0        | . <u>4</u> Dto. <u>5</u> % rotal |
| Código o                                           | Descripción                                     |                                | oo Ped.o              | Rec. •    | P.v.p.              | • P.Albarán            | 0                       |                              |                                 | P.Coste                 | Importe ^                        |
| 678657.4                                           | SEVIKAR HCTZ 4                                  | 0/5/25 MG 2 🕅 🕅                | 1                     | 0 🛚       | 41,33 €             | 23,24€                 |                         |                              |                                 | 22,55€                  | 0,00€                            |
| 694297.0                                           | FYCOMPA 2 MG 7                                  | сом                            | 1 ا                   | 0 🛚       | 44,82 €             | 25,20€                 |                         |                              |                                 | 24,45€                  | € 0,00                           |
| 741413.1                                           | METASEDIN 40 M                                  | G 800 COMPRIM                  | 0 😸                   | 0 8       | 298,73 €            | 167,96€                |                         |                              |                                 | 162,95 €                | 0,00€                            |
| 773507.6                                           | ISO-LACER 5 MG                                  | 50 COMPRIMID                   | ء 😓                   | 0 🛽       | 1,73€               | 0,97€                  |                         |                              |                                 | 0,94 €                  | € 0,00                           |
| 820530.1                                           | SALIDUR 25/77.6                                 | MG 20 COMPRI                   | 1                     | 0 8       | 3,09 €              | 1,74€                  |                         |                              |                                 | 1,69€                   | 0,00€                            |
| 857359.2                                           | CLORURO SODIO                                   | O BRAUN 9 MG/                  | 3 😸                   | 0 🛛       | 1,89€               | 1,06€                  |                         |                              |                                 | 1,03€                   | € 0,00                           |
| 877530.9                                           | OLMETEC 10 MG                                   | 28 COMPRI 🕅 ն                  | 1 ا                   | 0 🛢       | 5,74€               | 3,23€                  |                         |                              |                                 | 3,13€                   | € 0,00                           |
| 883132.6                                           | LEVITRA 5 MG 4 (                                | COMPRIMIDOS                    | 0 😓                   | 0         | 21,08 €             | 11,85€                 |                         |                              |                                 | 11,50 €                 | € 0,00                           |
| 893263.4                                           | TOSIDRIN 10 MG                                  | ML GOTAS ORA                   | ء 😓                   | 0 🛢       | 9,11€               | 5,12€                  |                         |                              |                                 | 4,97€                   | € 0,00                           |
| 658187.2 😭                                         | ADALAT RETARD                                   | 20 MG 60 CO 🏠                  | 0 😸                   | 0         | 4,95€               | 3,17€                  |                         |                              |                                 | 0,00€                   | € 0,00                           |
| 664677.9 😂                                         | ADENURIC 80 MG                                  | à 28 COMP 👘 🦓 🏠                | 0 😓                   | 1 🛛       | 40,26€              | 9,86€                  |                         |                              |                                 | 9,82€                   | 9,82€                            |
| 189438 😭                                           | ESPARADRAPO I                                   | HIPOALERGICO AI                | 0                     | 2         | 1,50 €              | 0,88€                  |                         |                              |                                 | 1,06€                   | 2,13€                            |
| 697914.3 🏠                                         | AUGMENTINE 87                                   | 5/125 MG 20 🕅 🕲                | 0 😓                   | 0         | 6,81 €              | 4,36€                  |                         |                              |                                 | 0,00€                   | € 0,00                           |
| 697876.4 😭                                         | AUGMENTINE 87                                   | 5/125 MG 30 🏠 🙆                | 0 😸                   | 0         | 10,21 €             | 6,54€                  |                         |                              |                                 | 0,00€                   | 0,00€                            |
| 067959 🛍                                           | LIPOZONE PAK 28                                 | В АМР                          | 0                     | 1         | 5,95€               | 4,02€                  |                         |                              |                                 | 4,17€                   | 4,17€                            |
| 679373.2 😭                                         | CELLCEPT 500 M                                  | G 50 COMP 🦍 🕲                  | 0 😸                   | 1         | 75,60€              | 52,42€                 |                         |                              |                                 | 51,14€                  | 51,14€                           |
| 704983.8 🐘                                         | ACIDO ACETILSA                                  | LICILICO ACC 🦍                 | <b>Č</b> 2            | 2         | 1,45€               | 1,01€                  |                         |                              |                                 | 1,05€                   | 2,09€ ↓                          |
| Mostrar Observaciones                              |                                                 |                                |                       |           |                     |                        |                         |                              |                                 |                         |                                  |
| Stock Actual: 0 PVP Act<br>Stock Minimo: 1 PUC Act | tual: 41,05 Familia<br>tual: 28,73 Presentación | a:Familia № 170<br>n:***       |                       |           |                     |                        |                         | A <u>P</u> edi               | ir: 12 Caducidad                | Nov./2018               | <u>.</u>                         |
| Stock Máximo: 2 PVL Act                            | ual: 24,99 Laboratorio                          | NUTRICIA                       |                       |           |                     |                        |                         | A Devolve                    | r: <u> </u>                     |                         | •                                |
| Situación: CAJON 1 Encargo                         | s:                                              |                                |                       |           |                     |                        |                         | Descuento                    | p: 0.00                         |                         |                                  |
| Valoración del Pedido por Famil                    | ias                                             |                                |                       |           |                     |                        |                         |                              |                                 |                         |                                  |
| ☑ Todas las Líneas ☐ Só                            | ilo Líneas Pdtes. de Recibir                    |                                | T                     |           |                     | <b>BUIG</b>            |                         |                              |                                 | <b></b>                 |                                  |
|                                                    | oo Valor P.V.P                                  | Bonit. P.V.Po                  | Total P.V.P           | Valor     | Alb. Val            | or P.U.C               | % Dto.                  | N.Art.                       | • N.Lin.                        | N.Modif.                | N.Ceros                          |
| Familia Nº 201                                     | 451,34€                                         | 0,00€                          | 451,34€               | 287       | ,0U€<br>70.0        | 284,01€                | 37,07                   | 24                           | 49                              | 49                      | 29                               |
| Familia Nº 26                                      | 3,00€                                           | 0,00 €                         | 3,00€                 |           | ,70 0               | 2,13 0                 | 29,00                   | 2                            | 1                               |                         | 0                                |
|                                                    | 8,95€                                           | 0,00€                          | 8,95€<br>0,00,0       | 6         | (20€<br>.00.0       | 0,34€                  | 29,16                   | 1                            | 1                               | 1                       | 0                                |
| Tatalas                                            | 470 90 6                                        | 0,00 €                         | 470 90 6              | 200       | 65 C                | 207.75.6               | 26.77                   | 20                           | 2                               | 2                       | 62                               |
| rotales                                            | 470,89€                                         | 0,00€                          | 470,89€               | 299,      | 9 C O               | 297,756                | 30,77                   | 29                           | 86                              | 86                      | 62                               |
|                                                    |                                                 |                                |                       |           |                     |                        |                         |                              |                                 | Farmatic Num            | 15/01/20 09:12                   |

Una vez traspasado el albarán electrónico a la ventana de recepción, las líneas con la marca de albarán electrónico ( <sup>(C)</sup>) tendrán un tratamiento especial para asegurar que sus condiciones son resultado estricto de aplicar las condiciones del albarán.

Así, siempre serán consideradas de recepción a Precio de Albarán, y se mostrarán como tal en el grid de recepción (marcadas en rojo o del color que se tenga configurado para estas líneas).

Si al traspasar las líneas del albarán se ha optado por no aplicar condiciones de proveedor sino aplicar las del propio albarán electrónico, para los cálculos de precios no se tendrán en cuenta los descuentos de las tablas de condiciones de proveedor definidas en el proceso CONDICIONES DE PROVEEDOR. Tampoco se tendrán en cuenta las especificaciones de la pestaña "CONDICIONES ALBARÁN" de la ficha de proveedor, ni los márgenes de las familias de los artículos, ni los descuentos que se tengan en la ficha del artículo. Por tanto, sólo se aplicarán los descuentos/cargos que se indiquen en la ventana de recepción, aplicándose siempre todos ellos. Los descuentos/cargos del albarán serán pasados a la ventana de recepción como un único descuento resultante, para evitar que se apliquen en cascada.

Ahora bien, se permiten dos acciones que implican recálculos sobre líneas de albarán electrónico:

- Marcar/desmarcar el check 'Verificación'. Aunque implique recálculo de importes seguirá apareciendo la marca 😂.

- Modificar el campo de 'Uds. Recibidas'. Implicará que se muestre la marca indicando esta modificación, pero considerándose la línea proveniente de albarán electrónico igualmente.

Indicar que cuando se consultan los albaranes electrónicos se mostrarán también los albaranes de devolución, si bien éstos no podrán ser traspasados a recepción.

Si en un albarán electrónico hubiera alguna línea de devolución (con unidades recibidas en negativo, o bien con cantidad recibida 0 siendo las unidades pedidas una cantidad menor a 0), por defecto aparecerán como no seleccionadas para traspaso a recepción (marca No en el columna "Sel"). No podrán ser seleccionadas para traspasarlas. Estas líneas aparecerán en gris, indicando que son de devolución y no pueden traspasarse.

Por último, indicar que en caso de que al solicitar el Albarán Electrónico no exista ningún pedido asociado, no exista el cliente, o se dé alguna otra incidencia, se mostrará el error oportuno.

#### FACTURAS DE COMPRA CON FEDICOM v3

Se permite la consulta de facturas del proveedor vía Fedicom v3, pudiendo descargarlas y asociarlas a las facturas de Farmatic. Así, si el proveedor indicado tiene asociado en su ficha algún protocolo Fedicom v3, en el proceso COMPRAS ->

| ALBARANES -> Facturas | , se habilitará el botón | fe |
|-----------------------|--------------------------|----|
|-----------------------|--------------------------|----|

| 🖸 F  | irmatic v15 - [Rece | pción de fact  | tura]        |          |                        |                   |                      | – a x                         |
|------|---------------------|----------------|--------------|----------|------------------------|-------------------|----------------------|-------------------------------|
| •    | Archivo Edicio      | ón Ve <u>r</u> | Maestros     | Ventas C | ompras                 | s <u>I</u> nforme | s C <u>o</u> ntabili | idad Utilidades Ventana ? - # |
| 0    | 8 8 5               | 1 ≜ €          | · 28 0       | @ \ J    | 日日                     | 🖽 🕀 🛛             | 🖂 🔳 👔                | , 🗱 🔘 🗑 - 408 -               |
| K    | apa L               | ~ ×            | 🖹 🛒 🕅        | 9 9 9    |                        |                   |                      |                               |
| Desc | - des               |                | NR factor    |          |                        |                   |                      |                               |
| PRO  | VEEDOR Nº 0001      | ~              | 12548        | 0        | echa factu<br>23/11/20 | ra                | Total P.V.P.         | 79,32€                        |
| Door | lo Uneta            |                | - Constant   |          | ~                      | 1000              | Total P.U.C.         | 79.32 €                       |
| Dest | 23/1                | 1/20           | 79,32 €      | 0,00     | C I                    | Jastos            | % Descuento          | 0.00                          |
|      |                     |                |              |          |                        | -                 | Total P.Alb.         | 79.32 €                       |
| Búsc | ueda albarán        | 0              | Documento ad | junto    | 0                      | r⊖ m fe           | Total P.Ver.         | 79.32 €                       |
| -    | NI0 All             | E. de a        | large and 1  |          | 0/ 1                   |                   | Num, albaranes T     | Observations and Albertin     |
| ra.  | IN- Albaran         | recha          | impon i      | mpone    | /o I                   | mpone             | impone               | Observaciones del Albaran     |
| NO   | 123                 | 23/04/         | 5,00€        | 3,00€    | 40                     | 0,00€             | 0,00€                |                               |
| No   | A535913             | 18/02/         | 23,45€       | 15,76€   | 32,79                  | 13,69€            | 13,02€               |                               |
| No   | Q149887/2           | 30/08/         | 15,05€       | 15,05€   | 0                      | 15,05€            | 15,05€               |                               |
| No   | Q149891/2           | 31/08/         | 3,01 €       | 3,01€    | 0                      | 3,01€             | 3,01€                |                               |
| No   | Q149894/2           | 31/08/         | 11,85€       | 5,93€    | 49,96                  | 5,93€             | 11,85€               |                               |
| Sí   | Q149895/            | 31/08          | 79,32 €      | 79,32 €  | 0                      | 79,32 €           | 79,32 €              |                               |
| No   | Q149898/2           | 04/09/         | 3,01 €       | 3,01 €   | 0                      | 3,01 €            | 3,01 €               |                               |
| No   | Q149901/2           | 04/09/         | 3,01 €       | 1,51€    | 49,83                  | 1,51 €            | 3,01 €               |                               |
| No   | Q149902/2           | 04/09/         | 0,69€        | 0,35€    | 49,28                  | 0,35€             | 0,69€                |                               |
| No   | Q149903/2           | 04/09/         | 3,01 €       | 3,01€    | 0                      | 3,01€             | 3,01 €               |                               |
| 14   | 01100010            | 0.0000         | 0.01.0       | 0.01.0   |                        | 0.01.0            | 0.04.0               |                               |

Al hacer clic en dicho botón, se conectará con el proveedor y se presentarán sus facturas.

Si el proveedor en cuestión tiene más de un protocolo Fedicom v3 asociado, se dispondrá de un selector donde elegir el que se debe utilizar para realizar la consulta de facturas en este momento.

|           |            |            |             | Factu                   | ra Electrónica  |            |                          |        |        | - 🗆 🗙          |
|-----------|------------|------------|-------------|-------------------------|-----------------|------------|--------------------------|--------|--------|----------------|
| Protocolo | s FEDICO   | OM V3_COFA | RES v Fe    | c <mark>ha Desde</mark> | 07/11/2019 ∨ Fe | echa Hasta | 22/ <mark>11/2019</mark> | ×      |        | <u>B</u> uscar |
| Factura   |            | Fecha      | Fecha Venc. | Almacén                 | Nombre Almacén  |            |                          | Imp. E | Bruto  | Imp. Total     |
|           | 0109231633 | 20/11/2019 | 20/11/2019  | 2301                    | CORDOBA         |            |                          |        | 863,00 | 1.089,11       |
|           | 0109231634 | 20/11/2019 | 20/11/2019  | 2301                    | CORDOBA         |            |                          |        | 863,00 | 1.089,11       |
|           | 0109231635 | 20/11/2019 | 20/11/2019  | 2301                    | CORDOBA         |            |                          |        | 863,00 | 1.089,11       |
|           |            |            |             |                         |                 |            |                          |        |        |                |
| Visu      | alizar     | Descar     | gar         |                         |                 |            |                          |        |        |                |

Seleccionando en el grid una factura y haciendo clic en el botón (o doble clic sobre la línea), se visualizará el contenido de la factura en formato pdf.

Descargar

Haciendo uso del botón se podrá descargar la factura. Se preguntará el directorio donde guardarla y se dará opción a dejarla asociada como documento adjunto a la factura de Farmatic seleccionada.

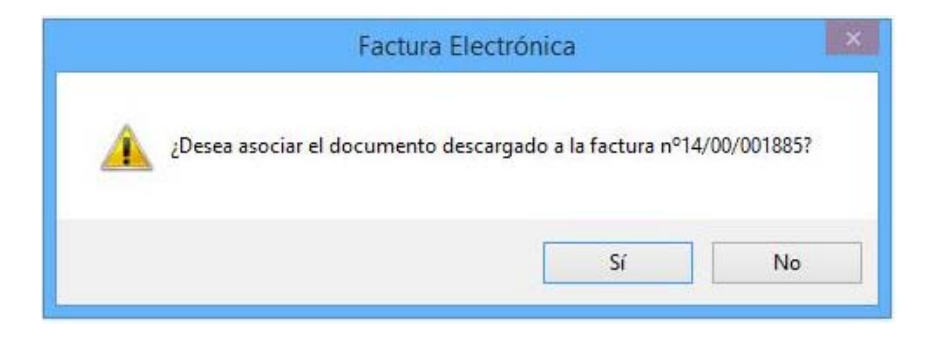

#### DEVOLUCIÓN DE MERCANCÍAS CON FEDICOM v3

Si se realizan desde Farmatic devoluciones a un proveedor vía Fedicom v3, se efectuará una consulta de los albaranes que tiene registrado dicho proveedor en su sistema y se notificará al mismo la devolución realizada.

Para que esta gestión se realice, el proveedor tiene que tener asignado en su ficha un protocolo Fedicom v3 que tenga activo el servicio de devoluciones.

Tanto si la devolución se realiza desde el proceso ALBARANES, RECEPCIÓN DE MERCANCÍAS o CARTERAS DE DEVOLUCIÓN, se solicitará indicar el protocolo a utilizar para la devolución, por si el proveedor tuviera más de un protocolo asociado:

| Protocolo Fedicom v3 para la devolución | $\times$ |
|-----------------------------------------|----------|
|                                         |          |
| Nombre del Proveedor                    | a        |
| PROVEEDOR № 0016 -                      |          |
| Protocolo                               |          |
| FEDICOM V3                              |          |
|                                         |          |
|                                         | _        |
| Aceptar Cancela                         | r        |

Se hará una consulta al proveedor para localizar en qué albaranes está el artículo que se está devolviendo.

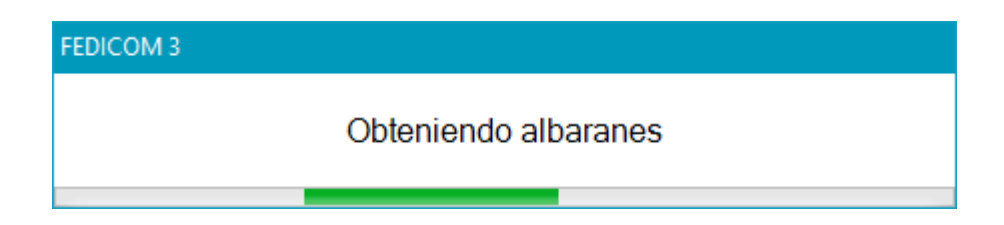

Tras esta consulta, se presentará una ventana en la que indicar qué albarán/albaranes utilizar para la devolución. Por defecto se propondrá el albarán del proveedor que contenga unidades susceptibles de ser devueltas. En caso de haber varios se propondrá el de fecha más próxima. Si la cantidad a devolver es superior a las máximas posibles para ese albarán se asignarán a otros albaranes que tengan también unidades disponibles para devolución.

| Detalle de la | devolución Fedicom v3. ( PROVEEDOR № 0017 )                                                   |            |            |       |   |   |                   | 9      |  |  |  |
|---------------|-----------------------------------------------------------------------------------------------|------------|------------|-------|---|---|-------------------|--------|--|--|--|
| Mostrar to    | dos los albaranes                                                                             |            |            |       |   |   |                   |        |  |  |  |
| Código        | oligo o Descripción ⊙Núm. Albarán o Fecha oo P. Albaráno Totalo Máx. Devolo A Devolver Motivo |            |            |       |   |   |                   |        |  |  |  |
| 848226.9      | AZOPT 1% COLIRIO 5 ML                                                                         | 02A70436   | 10/02/2021 | 5,31€ | 3 | 2 | 2 No interesa     |        |  |  |  |
| 660370 3      | ASPIRINA 500 MG 20 COMPRIMIDOS EFERVESCENTES                                                  | 02A70436   | 10/02/2021 | 6,78€ | 2 | 1 | 1 No interesa     |        |  |  |  |
| 726064.6      | PARACETAMOL TEVAGEN EFG 1 G 40 COMPRIMIDOS                                                    | 02A70436   | 10/02/2021 | 1.74€ | 2 | 5 | 2 No interesa     |        |  |  |  |
| 669887.7      | FLUTOX 17.7 MG/5 ML JARABE 200 ML                                                             | 02A70436   | 10/02/2021 | 6,19€ | 2 | 1 | 1 No interesa     |        |  |  |  |
| 701257.3      | BEXSERO 1 JERINGA PRECAR 0.5 ML                                                               |            |            | 0,00€ | 3 | 3 | 3 No interesa     |        |  |  |  |
| 496778        | TENA COMFORT PAÑAL INC ORINA DIA ANAT NORMAL 80                                               | 11810037   | 01/02/2021 | 0.00€ | 2 | 1 | 1 No interesa     |        |  |  |  |
| 496778        | TENA COMFORT PAÑAL INC ORINA DIA ANAT NORMAL 80                                               | 11811208   | 01/01/2021 | 0.00€ | 2 | 5 | 1 No interesa     |        |  |  |  |
| 192065        | NUTRIBEN POLLO CON GUISANTES Y ZANAHORIAS 1 POTI                                              | . 11810037 | 01/02/2021 | 0,00€ | 1 | 8 | 1 No interesa     |        |  |  |  |
| 166908        | VITA-POS POMADA 5 GR                                                                          | 11810037   | 01/02/2021 | 0,00€ | 1 | 1 | 1 No interesa     |        |  |  |  |
|               |                                                                                               |            |            |       |   |   |                   |        |  |  |  |
|               |                                                                                               |            |            |       |   |   |                   |        |  |  |  |
|               |                                                                                               |            |            |       |   |   |                   |        |  |  |  |
|               |                                                                                               |            |            |       |   |   |                   |        |  |  |  |
|               |                                                                                               |            |            |       |   |   |                   |        |  |  |  |
|               |                                                                                               |            |            |       |   |   |                   |        |  |  |  |
| <             |                                                                                               |            | h. h.      | 1     |   |   | 20                | >      |  |  |  |
|               |                                                                                               |            |            |       |   |   | <u>E</u> nviar Ca | incela |  |  |  |

En cualquier caso, si se desea visualizar todos los albaranes de los que se puede devolver el artículo, bastará con activar el check '**Mostrar todos los albaranes**':

| 😧 Detailie de la devolución Fedicom v3 (PROVIEDOR Nº 1007) — 🗆 🔿 |                                                   |              |             |              |         |              |            |             | o x      |  |
|------------------------------------------------------------------|---------------------------------------------------|--------------|-------------|--------------|---------|--------------|------------|-------------|----------|--|
| Mostrar to                                                       | ☑ Mostar todos los albaranes                      |              |             |              |         |              |            |             |          |  |
| Código                                                           | • Descripción o                                   | Núm. Albarán | • Fecha • • | P. Albarán º | Total o | Máx. Devol o | A Devolver | Motivo      | ^        |  |
| 848226.9                                                         | AZOPT 1% COLIRIO 5 ML                             | 02A70436     | 10/02/2021  | 5,31€        | 3       | 2            | 2          | No interesa |          |  |
| 660370.3                                                         | ASPIRINA 500 MG 20 COMPRIMIDOS EFERVESCENTES      | 02A70436     | 10/02/2021  | 6,78€        | 2       | 1            | 1          | No interesa |          |  |
| 726064.6                                                         | PARACETAMOL TEVAGEN EFG 1 G 40 COMPRIMIDOS        | 02A70436     | 10/02/2021  | 1,74€        | 2       | Б            | 2          | No interesa |          |  |
| 669887.7                                                         | FLUTOX 17.7 MG/5 ML JARABE 200 ML                 | 02A70436     | 10/02/2021  | 6,19€        | 2       | 1            | 1          | No interesa |          |  |
| 701257.3                                                         | BEXSERO 1 JERINGA PRECAR 0.5 ML                   |              |             | 0,00€        | 3       | 3            | 3          | No interesa |          |  |
| 496778                                                           | TENA COMFORT PAÑAL INC ORINA DIA ANAT NORMAL 80   | 11810037     | 01/02/2021  | 0,00€        | 2       | 1            | 1          | No interesa |          |  |
| 496778                                                           | TENA COMFORT PAÑAL INC ORINA DIA ANAT NORMAL 80   | 11811203     | 01/01/2021  | 0,00€        | 2       | 5            | 1          | No interesa |          |  |
| 496778                                                           | TENA COMFORT PAÑAL INC ORINA DIA ANAT NORMAL 80   | 11811141     | 01/12/2020  | 0,00€        | 2       | 4            | 0          | No interesa |          |  |
| 192065                                                           | NUTRIBEN POLLO CON GUISANTES Y ZANAHORIAS 1 POTI. | 11810037     | 01/02/2021  | 0,00€        | 1       | 8            | 1          | No interesa |          |  |
| 192065                                                           | NUTRIBEN POLLO CON GUISANTES Y ZANAHORIAS 1 POTI  | 11811203     | 01/01/2021  | 0,00€        | 1       | 38           | 0          | No interesa |          |  |
| 192065                                                           | NUTRIBEN POLLO CON GUISANTES Y ZANAHORIAS 1 POTI  | 11811141     | 01/12/2020  | 0,00€        | 1       | 24           | 0          | No interesa |          |  |
| 166908                                                           | VITA-POS POMADA 5 GR                              | 11810037     | 01/02/2021  | 0,00€        | 1       | 1            | 1          | No interesa |          |  |
| 166908                                                           | VITA-POS POMADA 5 GR                              | 11811203     | 01/01/2021  | 0,00€        | 1       | 5            | 0          | No interesa |          |  |
| 166908                                                           | VITA-POS POMADA 5 GR                              | 11811141     | 01/12/2020  | 0,00€        | 1       | 3            | 0          | No interesa |          |  |
|                                                                  |                                                   |              |             |              |         |              |            |             |          |  |
| <                                                                |                                                   |              |             |              |         |              |            |             | >        |  |
|                                                                  |                                                   |              |             |              |         |              |            | Enviar      | Cancelar |  |

En la ventana se muestran los siguientes datos:

- Código y descripción del artículo
- Número de albarán proporcionado por el proveedor y su fecha.
- P. Albarán.

- '**Total**': Unidades que se van a devolver (serán las indicadas en la cartera, recepción o albarán de Farmatic que se esté devolviendo, según desde donde se esté haciendo la devolución).

- **'Máx. Devol**': Unidades del albarán disponibles para devolución. No se podrá hacer en este momento una devolución con ese albarán que supere esta cantidad.

- 'A Devolver': Unidades que se desea devolver en este momento de este albarán. Como ya se ha indicado, por defecto, se intentará imputar todas las unidades a devolver al albarán de fecha más reciente. Si la cantidad a devolver es superior a las máximas posibles para ese albarán (campo 'Máx. Devol.') se intentará asignar a otros albaranes que tengan unidades disponibles para devolución. En cualquier caso, el usuario podrá indicar manualmente las unidades a devolver de cada albarán si así lo desea. Recuérdese que la suma de unidades a devolver de todos los albaranes de un mismo artículo no podrá superar la cantidad total a devolver que se ha indicado en la cartera, albarán o recepción para ese artículo (según el proceso desde el que se está haciendo la devolución), en cuyo caso se avisará de ello:

| Atenció | n                                                                                       |
|---------|-----------------------------------------------------------------------------------------|
|         | La cantidad a devolver no puede ser mayor a la cantidad<br>máxima pendiente de devolver |
|         | Aceptar                                                                                 |

- Motivo de la devolución, pudiendo ser:

o No interesa (opción por defecto)

- o Falta género
- o Mal estado
- $\circ$  Mal servido

Así, una vez asignadas las unidades a devolver de cada albarán, se deberá hacer

clic en para hacer efectiva la devolución, con lo que se procederá a comunicar esta información al proveedor vía Fedicom v3. Finalizada la comunicación se presentará el mensaje:

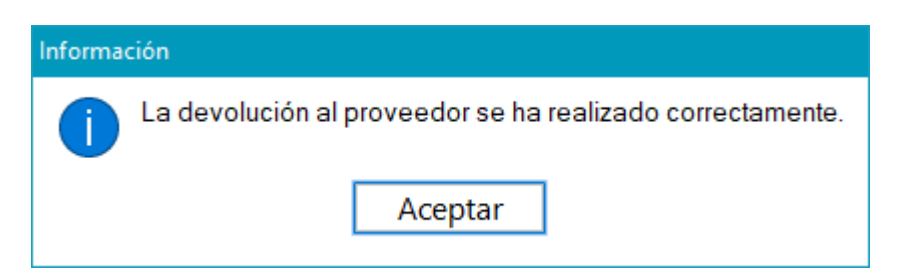

Además de comunicarse la devolución al proveedor, quedará debidamente registrada en Farmatic de la forma habitual.

Si se diera el caso de que se vaya a devolver un artículo que no esté presente en ningún albarán del proveedor, o no haber ningún albarán de proveedor con unidades a devolver disponibles, se presentará la misma ventana pero no se asignará albarán por defecto (estarán vacíos los campos de número de albarán y fecha), siendo el usuario quien deba indicar este dato de forma manual, y asignar las unidades.

|          | uos los albaranes                                 |              |            |              |         |              |                   |  |
|----------|---------------------------------------------------|--------------|------------|--------------|---------|--------------|-------------------|--|
| Código   | o Descripción                                     | Núm. Albarán | / Fecha oo | P. Albarán º | Total o | Máx. Devol o | A Devolver Motivo |  |
| 701257.3 | BEXSERO 1 JERINGA PRECAR 0.5 ML                   | 1            |            | 0,00€        | 3       | 3            | 3 No interesa     |  |
| 669887.7 | FLUTOX 17.7 MG/5 ML JARABE 200 ML                 | 02A70436     | 10/02/2021 | 6,19€        | 2       | 1            | 1 No interesa     |  |
| 726064 6 | PARACETAMOL TEVAGEN EFG 1 G 40 COMPRIMIDOS        | 02A70436     | 10/02/2021 | 1,74€        | 2       | 5            | 2 No interesa     |  |
| 848226.9 | AZOPT 1% COLIRIO 5 ML                             | 02A70436     | 10/02/2021 | 5,31€        | 3       | 2            | 2 No interesa     |  |
| 660370 3 | ASPIRINA 500 MG 20 COMPRIMIDOS EFERVESCENTES      | 02A70436     | 10/02/2021 | 6,78€        | 2       | 1            | 1 No interesa     |  |
| 192065   | NUTRIBEN POLLO CON GUISANTES Y ZANAHORIAS 1 POTI  | 11810037     | 01/02/2021 | 0.00€        | 1       | 8            | 1 No interesa     |  |
| 166908   | VITA-POS POMADA 5 GR                              | 11810037     | 01/02/2021 | 0,00€        | 1       | 1            | 1 No interesa     |  |
| 496778   | TENA COMFORT PAÑAL INC ORINA DIA ANAT NORMAL 80   | 11810037     | 01/02/2021 | 0.00€        | 2       | 1            | 1 No interesa     |  |
| 192065   | NUTRIBEN POLLO CON GUISANTES Y ZANAHORIAS 1 POTI. | 11811141     | 01/12/2020 | 0,00€        | 1       | 24           | 0 No interesa     |  |
| 496778   | TENA COMFORT PAÑAL INC ORINA DIA ANAT NORMAL 80   | 11811141     | 01/12/2020 | 0,00€        | 2       | 4            | 0 No interesa     |  |
| 166908   | VITA-POS POMADA 5 GR                              | 11811141     | 01/12/2020 | 0.00€        | 1       | 3            | 0 No interesa     |  |
| 166908   | VITA-POS POMADA 5 GR                              | 11811203     | 01/01/2021 | 0,00€        | 1       | 5            | 0 No interesa     |  |
| 496778   | TENA COMFORT PAÑAL INC ORINA DIA ANAT NORMAL 80   | 11811203     | 01/01/2021 | 0,00€        | 2       | 5            | 1 No interesa     |  |
| 192065   | NUTRIBEN POLLO CON GUISANTES Y ZANAHORIAS 1 POTI  | 11811203     | 01/01/2021 | 0.00€        | 1       | 38           | 0 No interesa     |  |
|          |                                                   |              |            |              |         |              |                   |  |

En el caso de que en la devolución se incluyan artículos que sí están en albaranes del proveedor y artículos que no están en ningún albarán del proveedor (no se ha indicado nada en el campo 'Núm. Albarán'), se darán las siguientes posibilidades de

| actuación al hacer uso del botón | <u>E</u> nviar |
|----------------------------------|----------------|
|                                  |                |

| Atención |                                                                                                    |                    |                     |       |  |  |  |  |  |  |  |
|----------|----------------------------------------------------------------------------------------------------|--------------------|---------------------|-------|--|--|--|--|--|--|--|
|          | Hay líneas sin albarán asociado que no serán notificadas por<br>Fedicom v3.                         |                    |                     |       |  |  |  |  |  |  |  |
|          | - Si pulsa Sí, la devolución finalizará pero dichas líneas no serán<br>notificarlas por Fedicom v3. |                    |                     |       |  |  |  |  |  |  |  |
|          | - Si pulsa No, no se                                                                                | realizará la devol | ución de dichas lír | ieas. |  |  |  |  |  |  |  |
|          | <u>S</u> i                                                                                          | <u>N</u> o         | <u>C</u> ancelar    |       |  |  |  |  |  |  |  |
|          |                                                                                                    |                    |                     |       |  |  |  |  |  |  |  |

Si : Se registrará en Farmatic la devolución de todos los artículos, notificándose al proveedor vía Fedicom v3 solamente las que sí tienen asignado un albarán.

No : Se efectuará la devolución de los artículos que sí están en albaranes del proveedor y no se realizará devolución de aquéllas que no tiene asignado un albarán de proveedor.

<u>Cancelar</u> : Se retorna a la cartera sin efectuar devolución alguna, ni en Farmatic ni notificación al proveedor.

Si por algún motivo no se pudiese realizar la notificación de las devoluciones al proveedor vía Fedicom v3 (fallos de conexión, etc.), se presentaría un aviso:

| A | viso devoluciones                                                                                                    | × |
|---|----------------------------------------------------------------------------------------------------|---|
|   | Se ha producido un error en la comunicación con el servicio de creación de devoluciones.<br>Por tanto, la devolución no puede ser notificada por Fedicom v3<br>Puede realizar las siguientes acciones:<br>- Si desea intentarlo más tarde pulse el botón "Intentar más tarde"<br>- Si desea continuar con la devolución sin notificarla por Fedicom v3 pulse "Finalizar la<br>devolución" |   |
|   | Ver detalle de error Finalizar la devolución Intentar más tarde                                                                                                    | 2 |

Haciendo clic en Lincidencia recibida:

Ver detalle de error

se muestra información concreta sobre la

| Detalle de la Devolución                                                                     | —       |      | ×      |
|----------------------------------------------------------------------------------------------|---------|------|--------|
| EXCEPCION Error reading JArray from JsonReader. Current JsonReader item is not an array: Sta | rtObjec | t    | $\sim$ |
|                                                                                              |         |      |        |
|                                                                                              |         |      | ~      |
| <                                                                                            |         |      | >      |
| Act                                                                                          | eptar   | Cano | elar   |

| Haciendo clic sol   | bre Finalizar la devoluc | ión se | registrará   | la | devolución | en | Farmatic. |
|---------------------|--------------------------|--------|--------------|----|------------|----|-----------|
| pero no se notifica | ará la devolución al p   | roveed | or vía Fedio | on | 1 v3.      |    | ,         |

Haciendo clic en Intentar más tarde , no se registra tampoco devolución en Farmatic, quedando pendiente a todos los efectos.

Puede ocurrir que el servicio de notificación sea posible, pero el albarán no se pueda devolver por algún motivo (por ejemplo, porque se haya excedido el plazo de devolución). En estos casos se avisará de ello y se volverá a presentar la ventana de albaranes con el mensaje de error para que el usuario pueda corregirlo y volver a enviarlo.

| Atenció | n                                                                                           |
|---------|---------------------------------------------------------------------------------------------|
|         | Algunas líneas han devuelto error y no se han podido devolver<br>por Fedicom v3.<br>Aceptar |

En la ventana de albaranes se mostrará la incidencia que haya acontecido y los albaranes con incidencia aparecerán resaltados en rojo y con el icono

| Detalle<br>Corrija  <br>Pulse "l | Detalle de la devolución Fedicom v3 (1 [COFARES]) — — — — — — — — — — — — — — — — — — — |              |            |                  |         |            |                  |             |                   |                  |     |  |  |
|----------------------------------|-----------------------------------------------------------------------------------------|--------------|------------|------------------|---------|------------|------------------|-------------|-------------------|------------------|-----|--|--|
| Mostra                           | ar todos los albaranes                                                                  |              |            |                  |         |            |                  |             |                   |                  |     |  |  |
| Código o                         | Descripción                                                                             | Núm. Albarán | Fecha      | ○ ○ P. Albarán ○ | Total O | Máx. Devol | A Devolver       | Motivo o    | Error             |                  | 0   |  |  |
| 798462.7                         | OPTOVITE B12 1 MG 5 AMPOLLAS 2 ML                                                       | 2301442942   | 05/05/2020 | -1,65€           | 1       | 1          | 0                | No interesa |                   |                  |     |  |  |
| 798462 🔣                         | OPTOVITE B12 1 MG 5 AMPOLLAS 2 ML                                                       | 2301442910   | 06/04/2020 | 33,03€           | 1       | 19         | 1                | No interesa | LIN-DEV-ERR-006 F | Plazo de devolui | ció |  |  |
| 798462.7                         | OPTOVITE B12 1 MG 5 AMPOLLAS 2 ML                                                       | 2301442820   | 12/03/2020 | 33,68€           | 1       | 6          | 0                | No interesa |                   |                  |     |  |  |
|                                  |                                                                                         |              |            |                  |         |            |                  |             |                   |                  |     |  |  |
|                                  |                                                                                         |              |            |                  |         |            |                  |             |                   |                  |     |  |  |
|                                  |                                                                                         |              |            |                  |         |            |                  |             |                   |                  |     |  |  |
|                                  |                                                                                         |              |            |                  |         |            |                  |             |                   |                  |     |  |  |
|                                  |                                                                                         |              |            |                  |         |            |                  |             |                   |                  |     |  |  |
|                                  |                                                                                         |              |            |                  |         |            |                  |             |                   |                  |     |  |  |
|                                  |                                                                                         |              |            |                  |         |            |                  |             |                   |                  |     |  |  |
|                                  |                                                                                         |              |            |                  |         |            |                  |             |                   |                  |     |  |  |
|                                  |                                                                                         |              |            |                  |         |            |                  |             |                   |                  | _   |  |  |
|                                  |                                                                                         |              |            |                  |         | Descarta   | r errores y Rein | tentar      | Reintentar        | Cancel           | lar |  |  |

Si hubiera albaranes que ya han sido notificados aparecerán sobre fondo gris y marcados con el icono . En el marco de la ventana aparecerá la levenda \*\*Ya hay albaranes notificados por Fedicom v3\*\*.

En dicha ventana se dispone de los siguientes botones:

Reintentar : Permite repetir el envío una vez realizadas las modificaciones oportunas.

Descartar errores y Reintentar : Se enviarán los albaranes que tengan unidades en la columna 'A.Devolver' y se descartarán del envío aquellos que presenten error.

Cancelar : Se dará opción a realizar la devolución sin notificar a Fedicom v3 o, si se desea, efectuar la devolución en otro momento.

| Atenciór | 1                                                                           |                                   |                            |  |  |  |  |  |  |  |  |
|----------|-----------------------------------------------------------------------------|-----------------------------------|----------------------------|--|--|--|--|--|--|--|--|
|          | Hay líneas sin albarán asociado que no serán notificadas por<br>Fedicom v3. |                                   |                            |  |  |  |  |  |  |  |  |
|          | - Si pulsa Sí, la devo<br>notificarlas por Fedi                             | olución finalizará pe<br>icom v3. | ero dichas líneas no serán |  |  |  |  |  |  |  |  |
|          | - Si pulsa No, no se                                                        | realizará la devolu               | ición de dichas líneas.    |  |  |  |  |  |  |  |  |
|          | <u>S</u> i                                                                  | <u>N</u> o                        | <u>C</u> ancelar           |  |  |  |  |  |  |  |  |
|          |                                                                             |                                   |                            |  |  |  |  |  |  |  |  |

Por último, indicar que en el caso de que la devolución se esté haciendo desde cartera y haya devoluciones para distintos proveedores, se realizará la gestión para cada uno de los que tenga asignado protocolo Fedicom v3 con el servicio de devoluciones activo.

Una vez realizada la devolución, es posible consultar un justificante desde el proceso ALBARANES del menú COMPRAS. Los albaranes de devolución que hayan sido notificados por Fedicom v3 presentarán el icono  $f_3$  y al seleccionarlos se dispondrá del botón <sup>Justificante</sup> para obtener el justificante.

| 💠 Gestión de albaranes d | el proveedor 1 [COFARES] |                |                                  |            |          |         |        |       |   | ,                |
|--------------------------|--------------------------|----------------|----------------------------------|------------|----------|---------|--------|-------|---|------------------|
| Proveedor                | Tipo Albaran             | E <u>s</u> tad | o<br>cturados                    |            |          |         |        |       |   | <u>N</u> uevo    |
| Desde Hasta              | C Especiales             | ● Pe<br>○ Do   | endientes de facturar<br>ormidos |            |          |         |        |       |   | <u>E</u> ditar   |
| 02/01/20                 | 3/20 🗰 🖲 Todos           | OTo            | odos los albaranes               |            |          |         |        |       |   | <u>B</u> orrar   |
| Q Proveedor              | o Nº Albarán             | ⊙ Fecha o      | ○ P.V.P. ○                       | P.U.C. 0 % | 6 Dto. 🜼 | P.Alb.  | Tipo 🤇 | Fact. | ^ |                  |
| 1 [COFARES]              | 001479/2020              | 17/01/20       | -106,15€                         | -76,91€    | 27,55    | -51,52€ | Normal | No    |   |                  |
| 1 [COFARES]              | f3 001491/2020           | 17/01/20       | -106,15€                         | -76,91€    | 27,55    | -73,59€ | Normal | No    |   |                  |
| 1 [COFARES]              | 1001497/2020             | 17/01/20       | -106,15€                         | -76,91€    | 27,55    | -51,52€ | Normal | No    |   |                  |
| 1 [COFARES]              | T001500/2020             | 17/01/20       | -106,15€                         | -76,91€    | 27,55    | -73,59€ | Normal | No    |   |                  |
| 1 [COFARES]              | f3 T001502/2020          | 17/01/20       | -107,73€                         | -78,05€    | 27,55    | -74,69€ | Normal | No    |   |                  |
| 1 [COFARES]              | f3 T001507/2020          | 17/01/20       | -107,73 €                        | -78,05€    | 27,55    | -74,69€ | Normal | No    |   | Justificante     |
| 1 [COFARES]              | f3 T001509/2020          | 17/01/20       | -107,73€                         | -78,05€    | 27,55    | -74,69€ | Normal | No    |   | -                |
| 1 [COFARES]              | T001512/2020             | 17/01/20       | -107,73€                         | -78,05€    | 27,55    | -74,69€ | Normal | No    |   | Devolver         |
| 1 [COFARES]              | T001514/2020             | 17/01/20       | -107,73€                         | -78,05€    | 27,55    | -74,69€ | Normal | No    |   | Anular Dev       |
| 1 [COFARES]              | S008334/2020             | 17/01/20       | 107,73€                          | 78,05€     | 27,55    | 74,69€  | Normal | No    |   | Andiar Derr      |
| 1 [COFARES]              | T001518/2020             | 20/01/20       | -107,23€                         | -77,99€    | 27,27    | -74,67€ | Normal | No    |   | <u>I</u> mprimir |
| 1 [COFARES]              | T001519/2020             | 20/01/20       | -106,15€                         | -76,91€    | 27,55    | -73,59€ | Normal | No    |   | Detalle          |
| 1 [COFARES]              | T001523/2020             | 03/02/20       | -1,08€                           | -1.08€     | 0.00     | -1,08€  | Normal | No    |   | ociane           |
| 1 [COFARES]              | T001562/2020             | 06/03/20       | -6,78€                           | -4,73€     | 30,24    | -4,71€  | Normal | No    | ¥ | <u>F</u> acturas |

Al pulsar el botón, se pedirá el protocolo Fedicom del proveedor y se preguntará si se desea visualizar el justificante. Si se contesta Sí, se visualizará en formato PDF el justificante de la devolución (el formato dependerá del proveedor de que se trate).

| Atención           |                             |                     |                  |
|--------------------|-----------------------------|---------------------|------------------|
| ¿Deseav<br>Fedicom | visualizar el docur<br>v3 ? | mento justificativo | de la devolución |
|                    | <u>S</u> i                  | <u>N</u> o          |                  |

Ejemplo de justificante:

| ENV012                                                     | 8976490                                                                |                         | Ejemplar                    | para entregar al c                                                                  | conductor                                                                  |                                                           | COFARES     |
|------------------------------------------------------------|------------------------------------------------------------------------|-------------------------|-----------------------------|-------------------------------------------------------------------------------------|----------------------------------------------------------------------------|-----------------------------------------------------------|-------------|
| (EXC                                                       | DEVOLU(<br>CEPTO ESTI                                                  | CIÓN<br>JPEFA           | EST                         | ÁNDARD<br>TES Y/O                                                                   | VÍA W<br>TERMO                                                             | EB<br>LÁBIL                                               | ES)         |
|                                                            |                                                                        |                         |                             |                                                                                     |                                                                            |                                                           |             |
|                                                            | Nombre<br>Código                                                       | e:<br>Cooperado         | PRL<br>or: 132              | JEBA CONSOFT<br>47                                                                  |                                                                            |                                                           |             |
| Fecha Solicitud                                            | Nombre<br>Código<br>: 17/01/2020                                       | e:<br>Cooperado         | PRU<br>pr: 132              | JEBA CONSOFT<br>47<br>Cod.Solicitud:                                                |                                                                            | 610966454                                                 |             |
| Fecha Solicitud<br>Almacén:<br>Ruta:                       | Nombre<br>Código<br>: 17/01/2020<br>FUENCARRAL<br>14103                | e:<br>Cooperado         | PRU<br>pr: 132              | JEBA CONSOFT<br>47<br>Cod.Solicitud:<br>Albarán No:<br>Fecha (de puesta             | 34340433<br>a): 17/01/20                                                   | 610966454<br>52<br>20                                     | 6           |
| Fecha Solicitud<br>Almacén:<br>Ruta:<br>Código<br>Producto | Nombre<br>Código<br>: 17/01/2020<br>FUENCARRAL<br>14103<br>Descripción | e:<br>Cooperado<br>Lote | PRU<br>pr: 132<br>Caducidad | JEBA CONSOFT<br>47<br>Cod.Solicitud:<br>Albarán No:<br>Fecha (de puesta<br>Unidades | 34340433<br>34310433<br>3): 17/01/20<br>ivo de Devolución<br>(del cliente) | 610966454<br>52<br>20<br>Código<br>Producto<br>de Retorno | 6<br>Pedido |

De otra parte, en el proceso COMPRAS -> DEVOLUCIONES -> CONTROL DE ARTÍCULOS DEVUELTOS, cuando se seleccione un proveedor que tenga algún protocolo Fedicom v3 con el servicio de devoluciones activado, aparecerá el panel para indicar el identificador de devolución Fedicom v3 por si se desea realizar una búsqueda por ese campo. Además, los albaranes que se hayan devuelto por Fedicom v3 se marcarán con el icono f3 y se mostrará su identificador en la columna 'Id.Devolución F3'. Al situarse sobre un albarán notificado por Fedicom v3,

aparecerá el botón

para poder imprimir el justificante.

| 💠 Control de            | l Estado de las D               | evoluciones              | al proveedo | r 1 [COFARES]                            |        |                             |          |           |           |                  |              |                                  |                            | - • ×                            |
|-------------------------|---------------------------------|--------------------------|-------------|------------------------------------------|--------|-----------------------------|----------|-----------|-----------|------------------|--------------|----------------------------------|----------------------------|----------------------------------|
| Proveedor<br>1 [COFARES |                                 |                          |             | • <b>Q</b>                               |        |                             |          |           |           |                  |              | E <u>s</u> tado<br>● Per<br>○ Su | ndientes<br>stituidos      | <u>E</u> ditar<br><u>B</u> orrar |
| Periodo     Libre       | <u>D</u> esd<br>▼ <u>H</u> asta | e 01/01/20<br>a 11/03/20 |             | ⊖ Abarán<br>▼                            | id. D  | evolución Fedicom<br>661644 | v3       |           | (         |                  |              | ○ De<br>○ Ab<br>○ To             | scartados<br>onados<br>dos | Refrescar                        |
| Proveedor               | Alb. Dev.                       | Pecha 🔍                  | Código O    | Descripción c                            | U. Dev | U. Abonadas                 | F. Abono | Estado o  | ©U. Pdtes | Id.Devolución F3 | Observacione | s o o P.U.C.                     | Valor P.U.C                | Justificante<br>Fedicom v3       |
| 1 [COFARES]             | T001473/2f                      | 16/01/20                 | 736504.4    | SIMVASTATINA VIR EFG 20 MG 28 COMPRIMID. | . 1    | 0                           |          | Pendiente | 1         | 6109661644       |              | 1,10€                            | 1,1                        |                                  |
| 1 [COFARES]             | T001473/2f                      | 16/01/20                 | 798462.7    | OPTOVITE B12 1 MG 5 AMPOLLAS 2 ML        | 1      | 0                           |          | Pendiente | 1         | 6109661644       |              | 1,58€                            | 1,5                        |                                  |
|                         |                                 |                          | TOTAL       |                                          | 2      | 0                           |          |           |           | 2                |              | 0,00€                            | 2.                         |                                  |
|                         |                                 |                          |             |                                          |        |                             |          |           |           |                  |              |                                  |                            |                                  |
|                         |                                 |                          |             |                                          |        |                             |          |           |           |                  |              |                                  |                            |                                  |
|                         |                                 |                          |             |                                          |        |                             |          |           |           |                  |              |                                  |                            |                                  |
|                         |                                 |                          |             |                                          |        |                             |          |           |           |                  |              |                                  |                            |                                  |
|                         |                                 |                          |             |                                          |        |                             |          |           |           |                  |              |                                  |                            |                                  |

## **OTROS PROCESOS DE CONSULTA**

En el menú UTILIDADES se ha incluido el proceso FEDICOM v3 que permite visualizar información de pedidos, albaranes y facturas que se hayan gestionado vía FEDICOM v3.

#### CONSULTA DE PEDIDOS

Activando la pestaña "PEDIDOS" se muestra la siguiente información relativa a pedidos gestionados vía Fedicom v3.

| Fedicom v3             |                                |                |                                 |                |                 |                             |                                 |                    |             |                                   | - ø x        |
|------------------------|--------------------------------|----------------|---------------------------------|----------------|-----------------|-----------------------------|---------------------------------|--------------------|-------------|-----------------------------------|--------------|
| PLDIDOS ALBARANES E    | ACTURAS                        |                |                                 |                |                 |                             |                                 |                    |             |                                   |              |
| Nº Pedido:             | Filtrar por Pedie              | do Restablecer | datos 🗌 Vista Total             |                |                 |                             |                                 |                    |             |                                   |              |
| Pedidos                |                                |                |                                 |                |                 |                             |                                 |                    |             |                                   |              |
| ? Proveedor            | <ul> <li>C. Cliente</li> </ul> | Pedido         | <ul> <li>Protocolo</li> </ul>   |                |                 | Nº Pedido Mayorista         | <ul> <li>Tipo Pedido</li> </ul> | F. Pedido          | F. Servicio | <ul> <li>Observaciones</li> </ul> | 0 ^          |
| PROVEEDOR № 00         | 009426                         | 1001           | 20 FEDICOM V3                   |                |                 | 00003921DU                  |                                 | 13/11/2019         |             | OBV                               |              |
| PROVEEDOR № 00         | 009426                         | 1001           | 25 FEDICOM V3                   |                |                 | 00003921IK                  |                                 | 14/11/2019         | 18/11/2019  | OBV                               |              |
| PROVEEDOR Nº 00        | 009426                         | 1001           | 26 FEDICOM V3                   |                |                 | 00003921IC                  |                                 | 14/11/2019         |             | OBV                               |              |
| PROVEEDOR Nº 00        | 009426                         | 1001           | 27 FEDICOM V3                   |                |                 | 00003948FT                  |                                 | 19/11/2019         |             | OBV                               |              |
| PROVEEDOR Nº 00        | 009426                         | 1001           | 29 FEDICOM V3                   |                |                 | 00003921IM                  |                                 | 14/11/2019         |             | OBV                               |              |
| PROVEEDOR Nº 00        | 009426                         | 1001           | 30 FEDICOM V3                   |                |                 | 00003948FR                  |                                 | 19/11/2019         |             | OBV                               |              |
| Líness Dadida: 100     | 105                            |                |                                 |                |                 |                             |                                 |                    |             |                                   | ~            |
|                        | Descrinción Articulo           |                | C Artículo Sustituvente         | C Ubicación (  | Captidad Captid | ad Falta Captidad Bonificad | vión Cantidad Bonif             | icación Falta Pre  | C Almacán   | Servicio Servicio Demor           | ado Estado o |
| ► 1 259143             | DUOCAL 400 G BOTE              | · · ·          | C.Anticalo Sushayerne           | C. ODICACION C | 12              | 12                          | 0                               | 0.000              | e Ainacen   |                                   | SR           |
| 2 355909               | ALMIRON HIDROLIZA              | DO PEPTINAUT   |                                 |                | 12              | 0                           | 0                               | 0 0 00             | 6           | No                                | U.I.         |
| 3 358705               | ALMIRON PEPTI 1 (AL            | MIRON PEPTI A  |                                 |                | 3               | 0                           | 0                               | 0 0.00             | e           | No                                |              |
| 4 417303               | VENDA DE GASA HID              | ROFILA CAMBR   |                                 |                | 5               | 0                           | 0                               | 0 0 00             | 6           | No                                |              |
| 5 502021               | PREGESTIMIL POLVO              | 400 G          |                                 |                | 3               | 0                           | 0                               | 0 0.00             | e           | No                                |              |
| 6 503615               | NUTRISON PROTEIN F             | PLUS 500 1X8   |                                 |                | 3               | 0                           | 0                               | 0 0,00             | e           | No                                |              |
| 7 504149               | GLUCERNA SR VAINI              | LLA 220 1X30   |                                 |                | 3               | 3                           | 0                               | 0 0,00             | e           | No                                |              |
| 8 504168               | FRESUBIN ENERGY [              | RINK CHOCOL    |                                 |                | 3               | 3                           | 0                               | 0 0,00             | C           | No                                |              |
| 9 504170               | FRESUBIN ENERGY \              | /AI 24X200     |                                 |                | 3               | 0                           | 0                               | 0 0,00             | C           | NO                                |              |
| 10 504292              | NUTRAMIGEN 1 LGG               | 400 GR         |                                 |                | 3               | 0                           | 0                               | 0 0,00             | 0           | No                                |              |
| <                      |                                |                |                                 |                |                 |                             |                                 |                    |             |                                   | >            |
| Incidencias Línea Pedi | ido                            |                |                                 |                |                 |                             | 0                               | bservaciones Línea | pedido:     |                                   |              |
| Q Incidencia           | Código                         |                | <ul> <li>Descripciór</li> </ul> | า              |                 |                             | o ^ (                           |                    |             |                                   |              |
|                        |                                |                |                                 |                |                 |                             |                                 |                    |             |                                   |              |
|                        |                                |                |                                 |                |                 |                             |                                 |                    |             |                                   |              |
|                        |                                |                |                                 |                |                 |                             |                                 |                    |             |                                   |              |
|                        |                                |                |                                 |                |                 |                             |                                 |                    |             |                                   |              |
|                        |                                |                |                                 |                |                 |                             |                                 |                    |             |                                   |              |
|                        |                                |                |                                 |                |                 |                             |                                 |                    |             |                                   |              |
|                        |                                |                |                                 |                |                 |                             |                                 |                    |             |                                   |              |
|                        |                                |                |                                 |                |                 |                             |                                 |                    |             |                                   |              |
|                        |                                |                |                                 |                |                 |                             |                                 |                    |             |                                   |              |
|                        |                                |                |                                 |                |                 |                             |                                 |                    |             |                                   |              |
| Incidenciae Pedido     | 100125                         |                |                                 |                |                 |                             |                                 |                    |             |                                   |              |
| Q Incidencias redido:  | 100123                         | Código         |                                 |                | Desorie         | ción                        |                                 |                    |             |                                   | 0.0          |
| >                      |                                | Soungo         |                                 |                | Descrip         |                             |                                 |                    |             |                                   |              |
|                        |                                |                |                                 |                |                 |                             |                                 |                    |             |                                   |              |
|                        |                                |                |                                 |                |                 |                             |                                 |                    |             |                                   |              |
| 1                      |                                |                |                                 |                |                 |                             |                                 |                    |             |                                   | ~            |
|                        |                                |                |                                 |                |                 |                             |                                 |                    |             |                                   |              |
|                        |                                |                |                                 |                |                 |                             |                                 |                    |             |                                   |              |

#### CONSULTA DE ALBARANES

Activando la pestaña "ALBARANES" se muestra la siguiente información relativa a albaranes gestionados vía Fedicom v3.

|                                                                        | FACTURAS                                                                                                    | 1                         |                          |                |            |                      |                                        |                                      |                              |              |               |
|------------------------------------------------------------------------|----------------------------------------------------------------------------------------------------|---------------------------|--------------------------|----------------|------------|----------------------|----------------------------------------|--------------------------------------|------------------------------|--------------|---------------|
|                                                                        | Distorting                                                                                                    |                           |                          |                |            |                      |                                        |                                      |                              |              |               |
| <sup>2</sup> Albarán:                                                  |                                                                                                    | Filtrar por A             | lbarán Rest              | tablecer datos |            |                      |                                        |                                      |                              |              |               |
| Ibaranes                                                               |                                                                                                    |                           |                          |                |            |                      |                                        |                                      |                              |              |               |
| Proveedor                                                              | C.Clien                                                                                                    | te ∘ <mark>Nº</mark> Alba | rán F. Alb               | Nº Factura     | F. Factura | Líneas • L           | Servidas L                             | . Falta º L                          | Bonificadas                  | Cantidad Pe  | . Cantidad Se |
| PROVEEDOR №                                                            | <mark>0</mark> 0000013                                                                                                    | 3247 3434041              | 553 19/11/20.            |                | 20/11/2019 | 1                    | 1                                      | 0                                    | 0                            | 2            | 2             |
| PROVEEDOR №                                                            | <sup>2</sup> 0 0000013                                                                                                    | 3247 3434041              | 555 19/11/20.            |                | 20/11/2019 | 1                    | 1                                      | 0                                    | 0                            | 2            | 2 2           |
| PROVEEDOR №                                                            | <sup>2</sup> 0 0000013                                                                                                    | 3247 3434041              | 557 19/11/20.            |                | 20/11/2019 | 1                    | 1                                      | 0                                    | 0                            | 2            | 2 2           |
| PROVEEDOR №                                                            | <sup>2</sup> 0 0000013                                                                                                    | 3247 3434041              | 558 19/11/20.            |                | 20/11/2019 | 1                    | 1                                      | 0                                    | 0                            | 2            | 2 2           |
| PROVEEDOR №                                                            | <sup>2</sup> 0 0000013                                                                                                    | 3247 3434041              | 559 19/11/20.            |                | 20/11/2019 | 1                    | 1                                      | 0                                    | 0                            | 2            | 2 2           |
| PROVEEDOR №                                                            | 00000013                                                                                                    | 32473434041               | 562 19/11/20.            |                | 20/11/2019 | 1                    | 1                                      | 0                                    | 0                            | 100          | 100           |
|                                                                        | 242404155                                                                                                    | 2                         |                          |                |            |                      |                                        |                                      |                              |              | >             |
| neas Albaran: 3<br>Ordon                                               | 343404 155                                                                                                    | 3<br>Artículo d           | Descripcion              | Articulo       | o Mo       | dala o Car           | ntidad Dadid                           |                                      | tidad Sanida                 | Captidad     | Popificada o  |
| orden                                                                  | 1 724004                                                                                                    | Anculo                    | Descripcion              | Anicalo        | 01010      | uelo • Cal           | niuau Feulu                            | 2                                    | liudau Serviua               | 2            |               |
|                                                                        |                                                                                                    |                           |                          |                |            |                      |                                        |                                      |                              |              |               |
|                                                                        |                                                                                                    |                           |                          |                |            |                      |                                        |                                      |                              |              |               |
|                                                                        |                                                                                                    |                           |                          |                |            |                      |                                        |                                      |                              |              |               |
|                                                                        |                                                                                                    |                           |                          |                |            |                      |                                        |                                      |                              |              |               |
|                                                                        |                                                                                                    |                           |                          |                |            |                      |                                        |                                      |                              |              |               |
|                                                                        |                                                                                                    |                           |                          |                |            |                      |                                        |                                      |                              |              |               |
|                                                                        |                                                                                                    |                           |                          |                |            |                      |                                        |                                      |                              |              |               |
|                                                                        |                                                                                                    |                           |                          |                |            |                      |                                        |                                      |                              |              |               |
|                                                                        |                                                                                                    |                           |                          |                |            |                      |                                        |                                      |                              |              |               |
|                                                                        |                                                                                                    |                           |                          |                |            |                      |                                        |                                      |                              |              |               |
|                                                                        |                                                                                                    |                           |                          |                |            |                      |                                        |                                      |                              |              |               |
|                                                                        |                                                                                                    |                           |                          |                |            |                      |                                        |                                      |                              |              |               |
|                                                                        |                                                                                                    |                           |                          |                |            |                      |                                        |                                      |                              |              |               |
|                                                                        |                                                                                                    |                           |                          |                |            |                      |                                        |                                      |                              |              |               |
| unungtag Lingg all                                                     | lborán                                                                                                    |                           |                          |                |            | Obs                  | energiano I (n                         | aa albarán                           |                              |              | \$            |
| ipuestos Línea all                                                     | lbarán                                                                                                    | 2/                        |                          |                |            | Obs                  | ervaciones Lín                         | ea albarár                           | 1                            |              | ,             |
| npuestos Línea all<br>Tipo ° E                                         | lbarán<br><mark>Base s</mark>                                                                                                    | % ∘ <mark>I</mark> r      | nporte % R               | ecarImpor      | te Recargo | Obs                  | ervaciones Lín                         | ea albarár                           | 1                            |              | >             |
| npuestos Línea all<br>Tipo E                                           | lbarán<br><mark>Base ○</mark> ?                                                                                                    | %                         | nporte ∽% R              | ecarImpor      | te Recargo | Obs                  | ervaciones Lín                         | ea albarár                           | 1                            |              | ,             |
| npuestos Línea all<br><mark>Tipo ○</mark> E                            | lbarán<br><mark>Base ○</mark> ?                                                                                                    | % <b>∘ Ir</b>             | nporte °% R              | ecarImpor      | te Recargo | Obs                  | ervaciones Lín                         | ea albarár                           | 1                            |              | >             |
| npuestos Línea all<br>T <mark>ipo ⊂</mark> P                           | barán<br><mark>Base °</mark> ;                                                                                                    | % <mark> </mark> r        | nporte ∘% R              | ecarImpor      | te Recargo | Obs                  | ervaciones Lín                         | ea albarár                           | 1                            |              | \$            |
| npuestos Línea all<br>T <mark>ipo </mark> E                            | lbarán<br><mark>Base ○</mark> \$                                                                                                    | <mark>% ∘ Ir</mark>       | nporte ∘% R              | ecarImpor      | te Recargo | Obs                  | ervaciones Lín                         | ea albarár                           | 1                            |              |               |
| npuestos Línea all<br>Tipo ≎ B                                         | lbarán<br><mark>Base s</mark>                                                                                                    | <mark>% ∘</mark> Ir       | nporte ∘% R              | ecarImpor      | te Recargo | Obs                  | ervaciones Lín                         | ea albarár                           | 1                            |              |               |
| npuestos Línea all<br>Tipo <sup>c</sup> F                              | barán<br><mark>Base °</mark>                                                                                                    | <mark>% ∘</mark> Ir       | nporte ○% R              | ecarImpor      | te Recargo | Obs                  | ervaciones Lín                         | ea albarár                           | 1                            |              | ,             |
| npuestos Línea all<br><mark>Tipo ○</mark> E                            | lbarán<br>Base ং                                                                                                    | % • <b> r</b>             | nporte ○% R              | ecarImpor      | te Recargo | Obs                  | ervaciones Lín                         | ea albarár                           | 1                            |              | ,             |
| npuestos Línea all<br>T <mark>ipo c</mark> P                           | barán<br>Base ° 5                                                                                                    | <mark>% ∘ Ir</mark>       | nporte °% R              | ecarImpor      | te Recargo | Obs                  | ervaciones Lín                         | ea albarár                           | 1                            |              | >             |
| puestos Línea all<br>T <mark>ipo E</mark>                              | ibarán<br>Base c S                                                                                                    | % <u>∘</u> Ir             | nporte ○% R              | ecarImpor      | te Recargo | • Obs                | ervaciones Lín                         | ea albarár                           | 1                            |              | ,             |
| ipuestos Línea all<br>Tipo E                                           | ibarán<br>Base ^                                                                                                    | <mark>% ∘ Ir</mark>       | nporte °% R              | ecarImpor      | te Recargo | o ^<br>v             | ervaciones Lín                         | ea albarár                           | 1                            |              |               |
| ipuestos Línea all<br>Tipo ○ E<br>npuestos Albará<br>Tipo              | lbarán<br>Base o S<br>án: 343404                                                                                                    | % <b>∣r</b><br>1553       | nporte ∘% R<br>Asse      | ecarImpor      | te Recargo | Obs     v            | ervaciones Lín                         | ea albarár<br>% <mark>Recar</mark> , | n<br>go cimpe                | orte Recargo | >             |
| npuestos Línea all<br>Tipo c<br>Puestos Albará<br>Tipo<br>VA-SUPERREDI | ibarán<br>Base :<br>Sase :<br>Sa | % °Ir<br>1553             | nporte   ○ % R<br>○ Base | ecarImpor      | te Recargo | Obs<br>Obs<br>V<br>V | ervaciones Lín<br>e <u>°</u><br>2,66 € | ea albarán<br>% Recar                | 1<br>go <u>l</u> Impr<br>1 % | orte Recargo | ><br>0,33 €   |

#### CONSULTA DE FACTURAS

Activando la pestaña "FACTURAS" se muestra la siguiente información relativa a facturas gestionadas vía Fedicom v3.

| VP Factura:         Filtrar pc           cacturas         -C. Cliente           PROVEEDOR Nº 0.         0.09426           VBaranes Factura:         2020102002020           Nº Abarán         -Fecha Albarán           Qualistrá         1-Fecha Albarán           Qualistrá         1-10/0200           Qualistrá         1-20/0200           Qualistrá         1-20/0200           Qualistrá         1-20/0200           Qualistrá         1-20/0200           Qualistrá         1-20/0200           Qualistrá         1-20/0200           Qualistrá         1-20/0200           Qualistrá         1-20/0200           Qualistrá         1-9/06200           Qualistrá         1-9/06200           Qualistrá         1-9/06200           Qualistrá         1-9/06200           Qualistrá         1-9/06200           Qualistrá         1-9/06200           Qualistrá         1-9/06200           Qualistrá         1-9/06200           Qualistrá         1-9/06200           Qualistrá         1-9/06200           Qualistrá         1-9/06200           Qualistrá         1-9/06200           Qualistrá                                                                                                    | vr Facturas Restablecer datos<br>• Nº Factura • F. Ven<br>202010200202034960 301112<br>**********************************                                                                                                    | cimiento Importe Bruto<br>220 946 821,0<br>946 821,0<br>946 821,0<br>946 821,0<br>946 821,0<br>946 821,0<br>946 821,0<br>946 821,0<br>946 821,0<br>946 821,0<br>946 821,0<br>946 821,0<br>946 821,0<br>946 821,0<br>946 821,0<br>946 821,0 | olmporte Iva olmporte<br>36 57:557,38 0<br>CTipe | Recargo Importe Total 6<br>0.00 C 1004 378,41 C<br>0 Pedido Aplazamieni | C, Almacén Almacén<br>U2 ZARAGOZA<br>IV Canal | a      |
|----------------------------------------------------------------------------------------------------|----------------------------------------------------------------------------------------------------|----------------------------------------------------------------------------------------------------|--------------------------------------------------|-------------------------------------------------------------------------|-----------------------------------------------|--------|
| Setuas / Proveedor C. Cliente<br>PROVEEDOR № 0 00426<br>PROVEEDOR № 0 00426<br>N*Abarán • Fecha Abarán<br>0213714 1/10/0200<br>02313716 1/21/0220<br>02313716 1/21/0220<br>02313717 1/21/0220<br>02313717 1/21/0220<br>0231372 1/21/0220<br>0231372 1/21/0220<br>0231372 1/21/0220<br>0231372 1/31/0220<br>0231372 1/31/0220<br>0231372 1/31/0220<br>0231372 1/31/0220<br>0231372 1/31/0220<br>0231372 1/31/0220<br>0231373 1/31/0220<br>0231373 1/31/0220<br>0231373 1/31/0220<br>0231373 1/31/0220<br>0231373 1/31/0220<br>0231373 1/31/0220<br>0231373 1/31/0220<br>0231373 1/31/0220<br>0231373 1/31/0220<br>0231373 1/31/0220<br>0231373 1/31/0220<br>0231373 1/31/0220<br>0231374 1/31/0220<br>0231373 1/31/0220<br>0231374 1/10/0200<br>0231374 1/10/0200<br>02313 | Nº Factura                                                                                                    | cimiento Importe Bruto<br>946 621,0<br>946 621,0<br>946 621,0<br>946 621,0<br>946 621,0                                                                                                    | Cimporte Iva Cimporte<br>C 57.557,38 C<br>C Tipe | Recargo Importe Total (<br>0.00 C 1004 378,41 C<br>0 Pedido Aplazamieni | C. Almacén Almacén<br>02 ZARAGOZA<br>to Canal | a<br>a |
| Proveedor         C. Clente           PROVEEDOR Nº 0.009426           Albaranes Factura:         2020 1020020200           Nº Albarán         - Fecha Albarán           0.2813716         12102020           0.2813716         12102020           0.2813717         12102020           0.2813717         12102020           0.2813718         12102020           0.2813719         12102020           0.281372         12102020           0.281372         12102020           0.281372         13102020           0.281372         13102020           0.281372         13102020           0.281372         13102020           0.281372         13102020           0.281372         14/102020           0.281373         14/102020           0.281373         14/102020           0.281373         15/102020           0.281373         15/102020           0.281374         15/102020           0.281374         15/102020           0.281374         15/102020           0.281374         15/102020           0.281374         15/102020           0.281374         15/102020           0.2                                                                                                    | NP Eactura         F. Ven           20201020020034960         30/11/2           4060         30/11/2            - S2.321.39.6           170.385.30.6         - 342.478.6           - 3190.796         - 3190.796           - 1.361.777         - 1.8,007           - 5,616         - 5,616                                         | cimiento Importe Bruto<br>020 946 821,0<br>946 821,0<br>Pedidos Albarán<br>RC Cliente Nº Pedido                                                                                                    | ाmporte iva ाmporte<br>३.६. 57.557,38.६.         | Recargo Importe Total 6<br>0,00 C 1004 378,41 C<br>o Pedido Aplazamieni | C. Almacén Almacén<br>02 ZARAGOZA<br>10 Canal | ہ<br>م |
| PROVEEDOR № 0. 009426           Albaranes Factura: 2020102002020:           Nº Albarán         Fecha Albarán           02813714         11/10/2020           02813715         12/10/2020           02813714         12/10/2020           02813715         12/10/2020           02813716         12/10/2020           02813717         12/10/2020           02813721         12/10/2020           02813722         12/10/2020           02813724         13/10/2020           02813725         13/10/2020           02813726         13/10/2020           02813727         14/10/2020           02813731         14/10/2020           02813731         14/10/2020           02813733         14/10/2020           02813734         15/10/2020           02813735         15/10/2020           02813736         15/10/2020           02813737         15/10/2020           02813736         15/10/2020           02813737         15/10/2020           02813734         15/10/2020           02813745         15/10/2020           02813746         15/10/2020                                                                                                    | 20201022002034960 301112<br>20201022002034960 301112<br>M960                                                                                                    | 946 821,0<br>946 821,0<br>Pedidos Albarán<br>< C. Cliente Nº Pedido                                                                                                    | з с. 57,557,38 с Тірс                            | 0,00 C 1 004 378,41 C                                                   | to Canal                                      |        |
| Albaranes Factura: 2020102002020<br>N <sup>P</sup> Albarán - Fecha Albarán<br>0 2813714 11/10/2020<br>0 2813717 12/10/2020<br>0 2813717 12/10/2020<br>0 2813719 12/10/2020<br>0 2813722 12/10/2020<br>0 2813724 13/10/2020<br>0 2813724 13/10/2020<br>0 2813726 13/10/2020<br>0 2813726 13/10/2020<br>0 2813728 13/10/2020<br>0 2813728 13/10/2020<br>0 2813729 14/10/2020<br>0 2813731 14/10/2020<br>0 2813731 14/10/2020<br>0 2813733 15/10/2020<br>0 2813734 15/10/2020<br>0 2813734 15/10/2020<br>0 2813744 15/10/2020<br>0 2813745 15/10/2020<br>0 2813745 15/10/2020<br>0 2813746 15/10/2020<br>0 2813746 15/10/2020<br>0 2813746 15/10/2020<br>0 2813746 15/10/2020<br>0 2813746 15/10/2020<br>0 2813747 15/10/2020<br>0 2813747 15/10/2020<br>0 2813748 15/10/2020<br>0 2813748 15/10/2020<br>0                   | ¥960<br>≤ Importe Bruto € ∩<br>-32:221.98 €<br>-176:385.30 €<br>-424,78 €<br>-3.180,79 €<br>-1.361,77 €<br>-1.8,00 €<br>-5,61 €                                                                                                    | Podidos Albarán<br>A.C. Cliente Nº Pedido                                                                                                    | Tipe                                             | o Pedido Aplazamieni                                                    | to Canal                                      | G      |
| Albaranes Factura 2020102002020<br>N <sup>®</sup> Albarán • Fecha Albarán<br>02813714 11/10/2020<br>02813716 12/10/2020<br>02813717 12/10/2020<br>02813718 12/10/2020<br>02813721 12/10/2020<br>02813722 12/10/2020<br>02813722 12/10/2020<br>02813722 13/10/2020<br>02813724 13/10/2020<br>02813725 13/10/2020<br>02813725 13/10/2020<br>02813726 13/10/2020<br>02813727 14/10/2020<br>02813731 14/10/2020<br>02813731 14/10/2020<br>02813731 15/10/2020<br>02813731 15/10/2020<br>02813731 15/10/2020<br>02813731 15/10/2020<br>02813731 15/10/2020<br>02813731 15/10/2020                                                                                                    | 14960<br>■ Importe Bruto ● ●<br>173.32.139 €<br>173.365,30 €<br>424,78 €<br>-424,78 €<br>-424,78 €<br>-1361,77 €<br>-18,60 €<br>-5,61 €                                                                                                    | Podidos Albarán<br>< C. Cliente Nº Pedido                                                                                                    | < Tipe                                           | o Pedido Aplazamieni                                                    | to Canal                                      | •      |
| Albaranes Factura:         2020 1020020202           102613714         11/102020           02813716         12/102020           02813717         12/102020           02813718         12/102020           02813719         12/102020           02813719         12/102020           02813719         12/102020           02813721         12/102020           02813722         12/102020           02813725         13/102020           02813726         13/102020           028137272         13/102020           02813728         13/102020           02813729         14/102020           02813731         14/102020           02813733         14/102020           02813734         15/102020           02813735         15/102020           02813736         15/102020           02813737         15/102020           02813737         15/102020           02813746         15/102020           02813746         15/102020           02813746         15/102020           02813746         15/102020           02813746         15/102020                                                                                                    | ≤ Importe Bruto         < ∩           - 32 321,39 €         -         -           - 176 365,30 €         -         -           - 424,78 €         -         -           - 3.180,79 €         -         -           - 1.361,77 €         -         -           1.86,00 €         -         -           - 5,61 €         -         - | Pedidos Albarán<br>RC, Cliente ○Nº Pedido                                                                                                    | ° Tipo                                           | o Pedido Aplazamien.                                                    | o Canal                                       | 0      |
| NP 4/Barán         C Fecha Albarán           02813714         11102020           02813716         122102020           02813717         122102020           02813718         122102020           02813718         122102020           02813737         122102020           02813737         122102020           02813720         122102020           02813722         121002020           02813724         1310102020           02813725         1310102020           02813726         1310102020           02813727         1310102020           02813737         141002020           02813731         141002020           02813733         1510102020           02813734         1510102020           02813734         1510102020           02813734         1510102020           02813734         1510102020           02813734         1510102020           02813746         1510102020           02813746         1510102020                                                                                                    | ► Importe Bruto ● ● €<br>-32.32.39.6<br>176.365,30.6<br>-424,78.6<br>-3.190,79.6<br>-1.361,77.6<br>-1.360.6<br>-5.61.6                                                                                                    | ৭C. Cliente ০№ Pedido                                                                                                    | ° Tipo                                           | o Pedido Oplazamien                                                     | to Canal                                      | c      |
| 02813714         11/10/2020           02813716         12/10/2020           02813717         12/10/2020           02813718         12/10/2020           02813719         12/10/2020           02813719         12/10/2020           02813721         12/10/2020           02813721         12/10/2020           02813722         12/10/2020           02813723         13/10/2020           02813724         13/10/2020           02813725         13/10/2020           02813728         13/10/2020           02813729         13/10/2020           02813729         13/10/2020           02813729         13/10/2020           02813729         13/10/2020           02813730         14/10/2020           02813731         15/10/2020           02813735         15/10/2020           02813736         15/10/2020           028137374         15/10/2020           02813746         15/10/2020           02813746         15/10/2020           02813747         15/10/2020                                                                                                    |                                                                                                    |                                                                                                    |                                                  |                                                                         |                                               |        |
| 02813716 12/10/2020<br>02813717 12/10/2020<br>02813718 12/10/2020<br>02813738 12/10/2020<br>02813739 12/10/2020<br>02813720 12/10/2020<br>02813722 12/10/2020<br>02813722 12/10/2020<br>02813724 13/10/2020<br>02813725 13/10/2020<br>02813726 13/10/2020<br>02813726 13/10/2020<br>02813727 14/10/2020<br>02813731 14/10/2020<br>02813731 14/10/2020<br>02813731 15/10/2020<br>02813733 15/10/2020<br>02813734 15/10/2020                                                                                                    | 176.365,30 €<br>-424,78 €<br>-3.190,79 €<br>-1.361,77 €<br>-18,60 €<br>-5,61 €                                                                                                    |                                                                                                    |                                                  |                                                                         |                                               |        |
| 02813717 12/102020<br>02813718 12/102020<br>02813718 12/102020<br>02813721 12/102020<br>02813721 12/102020<br>02813722 12/102020<br>02813723 13/102020<br>02813724 13/102020<br>02813725 13/102020<br>02813725 13/102020<br>02813726 13/102020<br>02813726 13/102020<br>02813730 14/102020<br>02813730 14/102020<br>02813731 15/102020<br>02813739 15/102020<br>02813734 15/102020                                                                                                    | -424,78 €<br>-3.190,79 €<br>-1.361,77 €<br>-18,60 €<br>-5,61 €                                                                                                    |                                                                                                    |                                                  |                                                                         |                                               |        |
| 02813718 12/10/2020<br>02813720 12/10/2020<br>02813720 12/10/2020<br>02813722 12/10/2020<br>02813722 12/10/2020<br>02813722 12/10/2020<br>02813724 13/10/2020<br>028137254 13/10/2020<br>02813726 13/10/2020<br>02813726 13/10/2020<br>028137374 14/10/2020<br>028137374 14/10/2020<br>028137373 14/10/2020<br>028137373 15/10/2020<br>028137374 15/10/2020                                                                                                    | -3.190,79 €<br>-1.361,77 €<br>-18,60 €<br>-5,61 €                                                                                                    |                                                                                                    |                                                  |                                                                         |                                               |        |
| 028137319 12/10/2020<br>02813720 12/10/2020<br>02813721 12/10/2020<br>02813722 12/10/2020<br>02813723 13/10/2020<br>02813724 13/10/2020<br>02813725 13/10/2020<br>02813728 13/10/2020<br>02813728 13/10/2020<br>02813739 14/10/2020<br>02813735 14/10/2020<br>02813735 14/10/2020<br>02813735 14/10/2020<br>02813735 15/10/2020<br>02813736 15/10/2020<br>02813734 15/10/2020<br>02813734 15/10/2020                                                                                                    | -1.361,77 €<br>-18,60 €<br>-5,61 €                                                                                                    |                                                                                                    |                                                  |                                                                         |                                               |        |
| 02813720 12/10/2020<br>02813721 12/10/2020<br>02813722 12/10/2020<br>02813724 13/10/2020<br>02813724 13/10/2020<br>02813725 13/10/2020<br>02813725 13/10/2020<br>02813726 13/10/2020<br>028137278 14/10/2020<br>028137378 14/10/2020<br>02813731 14/10/2020<br>02813733 15/10/2020<br>02813734 15/10/2020<br>02813734 15/10/2020                                                                                                    | -18,60 €<br>-5,61 €                                                                                                    |                                                                                                    |                                                  |                                                                         |                                               |        |
| 02813721 12/10/2020<br>02813722 12/10/2020<br>02813723 13/10/2020<br>02813724 13/10/2020<br>02813724 13/10/2020<br>02813725 13/10/2020<br>02813728 13/10/2020<br>02813738 14/10/2020<br>02813739 14/10/2020<br>02813735 14/10/2020<br>02813735 14/10/2020<br>02813735 14/10/2020<br>02813735 15/10/2020<br>02813736 15/10/2020                                                                                                    | -5,61 €                                                                                                    |                                                                                                    |                                                  |                                                                         |                                               |        |
| 02813722 12/10/2020<br>02813722 13/10/2020<br>02813724 13/10/2020<br>02813725 13/10/2020<br>02813725 13/10/2020<br>02813726 13/10/2020<br>02813728 14/10/2020<br>02813731 14/10/2020<br>02813731 14/10/2020<br>02813733 15/10/2020<br>02813734 15/10/2020<br>02813734 15/10/2020                                                                                                    |                                                                                                    |                                                                                                    |                                                  |                                                                         |                                               |        |
| 02813723 13/10/2020<br>02813724 13/10/2020<br>02813725 13/10/2020<br>02813728 13/10/2020<br>02813728 13/10/2020<br>02813728 14/10/2020<br>02813730 14/10/2020<br>02813731 14/10/2020<br>02813735 14/10/2020<br>02813735 15/10/2020<br>02813734 15/10/2020<br>02813746 15/10/2020                                                                                                    | -17,17 €                                                                                                    |                                                                                                    |                                                  |                                                                         |                                               |        |
| 02813724 131102020<br>02813725 131102020<br>02813726 131102020<br>02813728 131102020<br>02813728 141102020<br>02813738 141102020<br>02813731 141102020<br>02813731 141102020<br>02813739 151102020<br>02813734 151102020<br>02813746 151102020                                                                                                    | 23.443,33 6                                                                                                    |                                                                                                    |                                                  |                                                                         |                                               |        |
| 02813725 13/10/2020<br>02813726 13/10/2020<br>02813728 13/10/2020<br>02813730 14/10/2020<br>02813730 14/10/2020<br>02813731 14/10/2020<br>02813735 14/10/2020<br>02813735 15/10/2020<br>02813736 15/10/2020<br>02813746 15/10/2020                                                                                                    | 277,95 €                                                                                                    |                                                                                                    |                                                  |                                                                         |                                               |        |
| 02813726 13/10/2020<br>02813728 13/10/2020<br>02813728 14/10/2020<br>02813735 14/10/2020<br>02813731 14/10/2020<br>02813735 14/10/2020<br>02813735 15/10/2020<br>02813741 15/10/2020<br>02813746 15/10/2020                                                                                                    | -84,46€                                                                                                    |                                                                                                    |                                                  |                                                                         |                                               |        |
| 02813728 13/10/2020<br>02813729 14/10/2020<br>02813730 14/10/2020<br>02813731 14/10/2020<br>02813735 14/10/2020<br>02813739 15/10/2020<br>02813741 15/10/2020<br>02813746 15/10/2020<br>02813746 15/10/2020                                                                                                    | 67.396,15 €                                                                                                    |                                                                                                    |                                                  |                                                                         |                                               |        |
| 02813729 14/10/2020<br>02813730 14/10/2020<br>02813731 14/10/2020<br>02813735 14/10/2020<br>02813735 14/10/2020<br>02813741 15/10/2020<br>02813746 15/10/2020<br>02813746 15/10/2020                                                                                                    | 3,48 6                                                                                                    |                                                                                                    |                                                  |                                                                         |                                               |        |
| 02813/30 14/10/2020<br>02813/31 14/10/2020<br>02813/35 14/10/2020<br>02813/39 15/10/2020<br>02813/41 15/10/2020<br>02813/46 15/10/2020<br>02813/46 16/10/2020                                                                                                    | 63.482,53€                                                                                                    |                                                                                                    |                                                  |                                                                         |                                               |        |
| 02813731 14/10/2020<br>02813735 14/10/2020<br>02813739 15/10/2020<br>02813741 15/10/2020<br>02813746 15/10/2020<br>02813767 16/10/2020                                                                                                    | -426,40 €                                                                                                    |                                                                                                    |                                                  |                                                                         |                                               |        |
| 02813735 14/10/2020<br>02813739 15/10/2020<br>02813741 15/10/2020<br>02813746 15/10/2020<br>02813767 16/10/2020                                                                                                    | -266,29 €                                                                                                    |                                                                                                    |                                                  |                                                                         |                                               |        |
| 02813739 15/10/2020<br>02813741 15/10/2020<br>02813746 15/10/2020<br>02813767 16/10/2020                                                                                                    | -140,/80                                                                                                    |                                                                                                    |                                                  |                                                                         |                                               |        |
| 02813741 15/10/2020<br>02813746 15/10/2020<br>02813767 16/10/2020                                                                                                    | 39.619,31€                                                                                                    |                                                                                                    |                                                  |                                                                         |                                               |        |
| 02813745 15/10/2020<br>02813767 16/10/2020                                                                                                    | -3.338,13 t                                                                                                    |                                                                                                    |                                                  |                                                                         |                                               |        |
| 02813767 10/10/2020                                                                                                    | 5,34 €                                                                                                    |                                                                                                    |                                                  |                                                                         |                                               |        |
| 12110200                                                                                                    | 48.442,24 5                                                                                                    |                                                                                                    |                                                  |                                                                         |                                               |        |
| 02013700 10/10/2020                                                                                                    | -92,30 0                                                                                                    |                                                                                                    |                                                  |                                                                         |                                               |        |
| 02013709 10/10/2020                                                                                                    | -910,376                                                                                                    |                                                                                                    |                                                  |                                                                         |                                               |        |
| 02013773 17/10/2020                                                                                                    | 197.172,076                                                                                                    |                                                                                                    |                                                  |                                                                         |                                               |        |
| Impuestos Factura: 2020102002020                                                                                                    |                                                                                                    |                                                                                                    |                                                  |                                                                         |                                               |        |
| R Tipo                                                                                                    | 34960                                                                                                    | • %                                                                                                    | Importe                                          | % Recargo                                                               | Importe Recargo                               | 0      |
| VA-GENERAL                                                                                                    | 34960<br>Base                                                                                                    | 87.457,00 €                                                                                                    | 21 % 18.36                                       | 35,97 C                                                                 | 5%                                            | 0,00 C |